# Wind Rose from Met Data Exercise:

Using the text file UTE 1 WS&WD space del.txt, create a wind rose using the free software WRPlot. The WRPlot software can be downloaded from <u>http://www.lakes-environmental.com/lakewrpl.html</u>. This program can take excel files as input, so first the text file must be imported into excel. However, the input file must have the date in a specific and somewhat unusual format, with the day, month, and year each in their own column.

1. Import the text file into excel, using

| Â↓ | <u>S</u> ort                     |   |           |                                |
|----|----------------------------------|---|-----------|--------------------------------|
|    | <u>F</u> ilter                   | • |           |                                |
|    | Form                             |   |           |                                |
|    | Su <u>b</u> totals               |   |           |                                |
|    | Validation                       |   |           |                                |
|    | Table                            |   |           |                                |
|    | T <u>e</u> xt to Columns         |   |           |                                |
|    | Co <u>n</u> solidate             |   |           |                                |
|    | <u>G</u> roup and Outline        | • |           |                                |
| i7 | PivotTable and PivotChart Report |   |           |                                |
|    | Import External <u>D</u> ata     | ► | ě         | Import <u>D</u> ata            |
|    | List                             | • | 6         | New <u>W</u> eb Query          |
|    | XML                              | • | <b>**</b> | New Database Query             |
| 1  | <u>R</u> efresh Data             |   | •         | <u>E</u> dit Query             |
|    |                                  |   |           | D <u>a</u> ta Range Properties |
|    |                                  |   | P[?]      | Para <u>m</u> eters            |

Find the text file location and import it into excel:

| Select Data Sou                                   | rce                                                                                                    |                                                             |                                                                                                    | <u>?</u> ×                                                                                                    |
|---------------------------------------------------|----------------------------------------------------------------------------------------------------|-------------------------------------------------------------|----------------------------------------------------------------------------------------------------|----------------------------------------------------------------------------------------------------|
| Look <u>i</u> n:                                  | 🛅 Southern Ute                                                                                                    | 💌 🚱 🕶 🔟                                                     | 🖏 🗙 🔛 🖬 🕶 T                                                                                                    | oo <u>l</u> s <del>-</del>                                                                                                    |
| My Recent<br>Documents<br>Desktop<br>My Documents | Name<br>jan-april 2007 WS WD.xls<br>NewImport from Brenda's AQ<br>NewImport.xls<br>TMP UTE 1 Nov2006-Feb2007<br>UTE 1 WS&WD space del.txt<br>WD UTE 1 Nov2006-Feb2007<br>WS UTE 1 Nov2006-Feb2007 | Size<br>439 KB<br>68 KB<br>68 KB<br>39 KB<br>39 KB<br>39 KB | Type<br>Microsoft Excel Wor<br>Microsoft Excel Wor<br>Text Document<br>Text Document<br>Text Document<br>Text Document<br>Text Document | Date Modified<br>6/7/2007 9:04 PM<br>5/27/2007 11:15 /<br>5/28/2007 8:44 AI<br>5/27/2007 11:19 /<br>6/6/2007 3:27 PM<br>5/27/2007 11:19 /<br>5/27/2007 11:19 / |
| My Network<br>Places                              | File name:       Files of type:       All Data Sources (*.or                                                                                                    |                                                             | New <u>S</u> ource                                                                                                    | Qpen<br>Cancel                                                                                                    |

Click Open, and look carefully at the screen which gives you a preview of the file:

| Text Import Wizard - Step 1 of 3                                                                                                    | ? × |
|----------------------------------------------------------------------------------------------------|-----|
| The Text Wizard has determined that your data is Fixed Width.<br>If this is correct, choose Next, or choose the data type that best describes your data. |     |
| Original data type                                                                                                    |     |
| Choose the file type that best describes your data:                                                                                                    |     |
| <ul> <li>Delimited - Characters such as commas or tabs separate each field.</li> </ul>                                                                   |     |
| <ul> <li>Fixed width - Fields are aligned in columns with spaces between each field.</li> </ul>                                                          |     |
| Start import at <u>r</u> ow: 1 File <u>o</u> rigin: 437 : OEM United States                                                                              | •   |
|                                                                                                    |     |
| Preview of file C:\Documents and Settings\Administrator\UTE 1 WS&WD space del.txt.                                                                       |     |
| 1 002H<br>2 01/01/0704/30/07<br>3                                                                                                    |     |
| 4 0108001HWS 0109001HWD                                                                                                    |     |
| 5 If chosen parameter intervals are not the same the parameters v                                                                                        | ч ◄ |
|                                                                                                    |     |
| Cancel < Back Next > Einis                                                                                                    | ו ו |

You can see that there are error codes -999 (found around rows 620, on 1/26/07) which make it unfeasible to use the Fixed Width option. If that option is chosen, then the columns will break within values, as shown below:

| Text Import Wizard - Step 2 of 3                                                                            | ?× |
|----------------------------------------------------------------------------------------------------|----|
| This screen lets you set field widths (column breaks).                                                      |    |
| Lines with arrows signify a column break.                                                                   |    |
| To CREATE a break line, click at the desired position.<br>To DELETE a break line, double click on the line. |    |
| To MOVE a break line, click and drag it.                                                                    |    |
| Data preview                                                                                                |    |
| 10 20 30 40 50 60                                                                                           |    |
| 01/26/07 08 .5 13.7                                                                                         |    |
| 01/26/07 09 -999 -999<br>01/26/07 10 -999 -999                                                              |    |
| 01/26/07 11 -999 -999<br>01/26/07 12 -999 -999                                                              | -  |
|                                                                                                    |    |
| Cancel < <u>B</u> ack <u>Next</u> > <u>F</u> inis                                                           | :h |

Because of this, you should choose the Delimited option, and start the import at row 8:

| Text Import Wizard - Step 1 of 3                                                                                                    | ? X |
|----------------------------------------------------------------------------------------------------|-----|
| The Text Wizard has determined that your data is Fixed Width.<br>If this is correct, choose Next, or choose the data type that best describes your data.   |     |
| Choose the file type that best describes your data:                                                                                                    |     |
| Delimited     - Characters such as commas or tabs separate each field.     Fixed width     - Fields are aligned in columns with spaces between each field. |     |
| Start import at row: 8 두 File origin: 437 : OEM United States                                                                                              | •   |
| Preview of file C:\Documents and Settings\Administrator\UTE 1 WS&WD space del.txt.                                                                         |     |
| 8 Date Hour WS WD                                                                                                    |     |
| <u>9</u> 01/01/07 00 .9 26.5                                                                                                    |     |
| 10 01/01/07 01 .6 15.9                                                                                                    |     |
| 12 01/01/07 03 .5 321.1                                                                                                    |     |
|                                                                                                    |     |
| Cancel < Back Next > Finis                                                                                                    | h   |

Choose Space as the delimiter in the next screen:

| Text Import                   | Wizard                | - Ste               | p 2 of 3                 |                            |                      |          |                |          | ? × |
|-------------------------------|-----------------------|---------------------|--------------------------|----------------------------|----------------------|----------|----------------|----------|-----|
| This screen le<br>how your te | ets you<br>kt is affe | set the<br>ected in | delimiters<br>the previe | your data cor<br>ew below. | ntains. You can      | see      |                |          |     |
| Delimiters –                  |                       | Se <u>m</u> ico     | lon [                    | <u>C</u> omma              | ▼ T <u>r</u> eat con | secutive | e delimiter    | s as one |     |
| Space                         |                       | Other:              |                          |                            | Text <u>q</u> ua     | lifier:  |                | •        |     |
| -Data <u>p</u> review         | ı                     |                     |                          |                            |                      |          |                |          |     |
| Date                          | Hour                  | WS                  | WD                       |                            |                      |          |                |          |     |
| 01/01/07                      | 00                    | .9                  | 26.5<br>15.9             |                            |                      |          |                |          |     |
| 01/01/07                      | 02                    | . 7                 | 21.3                     |                            |                      |          |                |          |     |
| 01/01/07                      | 03                    | .5                  | 321.1                    |                            |                      |          |                |          | -   |
|                               |                       |                     |                          |                            |                      |          |                |          |     |
|                               |                       |                     |                          | Cancel                     | < <u>B</u> ack       |          | <u>l</u> ext > | Einis    | h   |

You can see that Excel suggest column breaks, based on the Delimiter you checked. Click Next, and now select the type of each column. Click on Date for the type of the first column, and check MDY for month-day-year format for the data in that column (although this is not always a foolproof way for getting excel to understand what format you want). Check General for the other columns.

| Text Import W                                                          | izard                                                                                                    | - Step | ) 3 of 3                      | ? ×            |
|------------------------------------------------------------------------|----------------------------------------------------------------------------------------------------|--------|-------------------------------|----------------|
| This screen lets<br>the Data Forma<br>'General' conv<br>values to date | ach column and set     Column data format       O General       values to numbers, date       maining values to text. |        |                               |                |
|                                                                        | <u>A</u> dvar                                                                                                    | nced   | C Do not import column (skip) |                |
| Data preview-                                                          |                                                                                                    |        |                               |                |
|                                                                        |                                                                                                    |        |                               |                |
| MDY Ge                                                                 | ener                                                                                                    | Gener  | General                       |                |
| Date Ho                                                                | our                                                                                                    | 1S     | ND                            |                |
| 01/01/07 00                                                            | 0                                                                                                    | . 9    | 26.5                          |                |
| 01/01/07 03                                                            | 1.                                                                                                    | . 6    | 15.9                          |                |
| 01/01/07 02                                                            | 2                                                                                                    | . 7    | 21.3                          |                |
| 01/01/07 03                                                            | 3.                                                                                                    | .5     | 321.1                         | <b>_</b>       |
|                                                                        |                                                                                                    |        |                               |                |
|                                                                        |                                                                                                    |        | Cancel < <u>B</u> ack Next >  | <u>F</u> inish |

Click Next and select the cell where the imported data should go:

| Import Data                        | ×           |
|------------------------------------|-------------|
| Where do you want to put the data? | ОК          |
| ● Existing worksheet:              |             |
| =Sheet1!\$A\$2                     | Cancel      |
| C New worksheet                    |             |
| Create a PivotTable report         |             |
| Properties Parameters              | Edit Query, |

| 2   | licrosoft Ex                                                 | cel - Be        | ook1            |          |                         |           |            |           |         |             |                            |       |     |       |   |   | _ 8 ×    |
|-----|--------------------------------------------------------------|-----------------|-----------------|----------|-------------------------|-----------|------------|-----------|---------|-------------|----------------------------|-------|-----|-------|---|---|----------|
| : 2 | 🗐 Ele Edit View Insert Format Iools Data Window Help 🔹 🖌 🖉 🗙 |                 |                 |          |                         |           |            |           |         |             |                            |       |     | _ 8 × |   |   |          |
| An  | ial                                                          |                 | <del>v</del> 10 | - E      | JUa                     | be   ≣ ≣  | =          | i in sa`  | \$ %    | , .0 .00    |                            | - 🎝 - | A - |       |   |   |          |
| -   |                                                              |                 |                 |          |                         |           |            |           |         |             |                            |       |     |       |   |   |          |
|     | : LI 🚄 🛙                                                     |                 |                 | c 🖸      | <ul> <li>✓ ■</li> </ul> | a - I - I | 🔹 arai 💚 I | -) • (- • | S 2 *   | Z 🕇 Ā 🕴 🗎 🛄 | <b>I I I I I I I I I I</b> | •••   |     |       |   |   |          |
|     | EIU                                                          | ▼<br>□          |                 |          |                         | <b>_</b>  | 0          |           |         | 1           | IZ.                        | 1     |     | N     | 0 | D | ~-       |
| 1   | A                                                            | В               | C               | U        | E                       | F         | G          | н         |         | J           | ĸ                          | L     | IVI | N     | 0 | Р | <u> </u> |
| 2   | Date                                                         | Hour            | WS              | WD       |                         |           |            |           |         |             |                            |       |     |       |   |   |          |
| 3   | 1/1/2007                                                     | 0               | 0.9             | 26.5     |                         |           |            |           |         |             |                            |       |     |       |   |   |          |
| 4   | 1/1/2007                                                     | 1               | 0.6             | 15.9     | 1                       |           |            |           |         |             |                            |       |     |       |   |   |          |
| 5   | 1/1/2007                                                     | 2               | 0.7             | 21.3     |                         |           |            |           |         |             |                            |       |     |       |   |   |          |
| 6   | 1/1/2007                                                     | 3               | 0.5             | 321.1    |                         |           |            |           |         |             |                            |       |     |       |   |   |          |
| 7   | 1/1/2007                                                     | 4               | 0.3             | 14.7     | '                       |           |            |           |         |             |                            |       |     |       |   |   |          |
| 8   | 1/1/2007                                                     | 5               | 0.5             | 264      |                         |           |            |           |         |             |                            |       |     |       |   |   |          |
| 9   | 1/1/2007                                                     | 6               | 0.5             | 341.9    |                         |           |            |           |         |             |                            |       |     |       |   |   |          |
| 10  | 1/1/2007                                                     | 7               | 0.4             | 245.1    |                         |           |            |           |         |             |                            |       |     |       |   |   |          |
| 11  | 1/1/2007                                                     | 8               | 0.4             | 61.6     |                         |           |            |           |         |             |                            |       |     |       |   |   |          |
| 12  | 1/1/2007                                                     | 9               | 0.5             | 151.1    |                         |           |            |           |         |             |                            |       |     |       |   |   |          |
| 13  | 1/1/2007                                                     | 10              | 0.9             | 193.5    |                         |           |            |           |         |             |                            |       |     |       |   |   |          |
| 14  | 1/1/2007                                                     | 12              | 0.0             | 221.1    |                         |           |            |           |         |             |                            |       |     |       |   |   |          |
| 16  | 1/1/2007                                                     | 12              | 0.4             | 336.6    |                         |           |            |           |         |             |                            |       |     |       |   |   |          |
| 17  | 1/1/2007                                                     | 14              | 0.0             | 19       |                         |           |            |           |         |             |                            |       |     |       |   |   |          |
| 18  | 1/1/2007                                                     | 15              | 1               | 30.7     |                         |           |            |           |         |             |                            |       |     |       |   |   |          |
| 19  | 1/1/2007                                                     | 16              | 0.6             | 30.4     |                         |           |            |           |         |             |                            |       |     |       |   |   |          |
| 20  | 1/1/2007                                                     | 17              | 0.5             | 26.2     |                         |           |            |           |         |             |                            |       |     |       |   |   |          |
| 21  | 1/1/2007                                                     | 18              | 0.7             | 28.8     | 1                       |           |            |           |         |             |                            |       |     |       |   |   |          |
| 22  | 1/1/2007                                                     | 19              | 0.7             | 26.3     | 1                       |           |            |           |         |             |                            |       |     |       |   |   |          |
| 23  | 1/1/2007                                                     | 20              | 0.6             | 5        |                         |           |            |           |         |             |                            |       |     |       |   |   |          |
| 24  | 1/1/2007                                                     | 21              | 0.6             | 17.2     |                         |           |            |           |         |             |                            |       |     |       |   |   |          |
| 25  | 1/1/2007                                                     | 22              | 0.8             | 41.1     |                         |           |            |           |         |             |                            |       |     |       |   |   |          |
| 26  | 1/1/2007                                                     | 23              | 0.4             | 345.7    | '                       |           |            |           |         |             |                            |       |     |       |   |   |          |
| 27  | 1/2/2007                                                     | 0               | 1.2             | 44.2     |                         |           |            |           |         |             |                            |       |     |       |   |   |          |
| 28  | 1/2/2007                                                     | 1               | 1.5             | 47.3     |                         |           |            |           |         |             |                            |       |     |       |   |   |          |
| 29  | 1/2/2007                                                     | 2               | 0.6             | 15.9     | ļ                       |           |            |           |         |             |                            |       |     |       |   |   | <b></b>  |
| 14  | ( ) → N\She                                                  | eet1 /          | Sheet?          | 2 / Shee | et3 /                   |           |            |           |         |             |                            |       |     |       |   |   |          |
| D   | aw 🕶 😓   A                                                   | <u>u</u> toShap | pes 🕶           | 1 1      |                         | 🦪 🛟 💈     | 1 🔝   🆄    | • 🚄 • 🔺   | • = = 3 | £ 💷 🗊       | Ŧ                          |       |     |       |   |   |          |
| Rea | dy                                                           |                 |                 |          |                         |           |            |           |         |             | _                          |       |     |       |   |   |          |

Now, ensure that Excel understands the date format of the first column by clicking on the column to select it, clicking on Format, Cells, Date, and select mm/dd/yy in the box:

| Format Cells                                                                                                    |                                                                                                    | ? ×        |
|----------------------------------------------------------------------------------------------------|----------------------------------------------------------------------------------------------------|------------|
| Number       Alignment         Category:       General         General       Image: Currency         Number       Number         Currency       Accounting         Date       Time         Percentage       Fraction         Scientific       Text         Special       V         Date formats display date       Items that have an asteries         with the operating system       Items that have an asteries | Font       Border       Patterns         Sample       01/01/2007         Type:       *03/14/2001         *Wednesday, March 14, 2001         3/14         3/14/01         03/14/01         14-Mar         14-Mar-01         Locale (location):         English (United States)         e and time serial numbers as date v sk (*), applied formats do not switcometers | Protection |
|                                                                                                    | ОК                                                                                                    | Cancel     |

| Microsoft Excel - Book1.xls           | Format Colle                             | 2 1                                     | _ <u>_</u> ×                     |
|---------------------------------------|------------------------------------------|-----------------------------------------|----------------------------------|
| Eile Edit View Insert Format Tools Da | ta                                       |                                         | Type a question for help 👻 🗕 🗗 🗙 |
| Arial v 10 v IB Z II abe              | Number Alignment Font F                  | order Patterns Protection               | A -                              |
|                                       | Category: Sample                         |                                         |                                  |
| 📄 i 🗋 🚰 🖬 💪 🚍 i 🖪 🔍 💞 🛍 🐰 🦉           | General 01/01/2                          | 2007                                    |                                  |
| A3 - fx 01/01/2007                    | Number                                   |                                         |                                  |
| A B C D E                             | Accounting                               | 2001                                    | M N O P (                        |
| 1                                     | Date *Wedne                              | sday, March 14, 2001                    |                                  |
| 2 Date Hour WS WD                     | Time 3/14                                |                                         |                                  |
| 3 01/01/2007 0 0.9 26.5               | Fraction 03/14/01                        | 1                                       |                                  |
| 4 01/01/2007 1 0.6 15.9               | Scientific 14-Mar                        | •                                       |                                  |
| 5 01/01/2007 2 0.7 21.3               | Special 14-Mar-                          | D1 🔽                                    |                                  |
| 6 01/01/2007 3 0.5 321.1              | Custom Locale (lo                        | cation):                                |                                  |
| 7 01/01/2007 4 0.3 14.7               | English (                                | United States)                          |                                  |
| 8 01/01/2007 5 0.5 264                |                                          |                                         |                                  |
| 9 01/01/2007 6 0.5 341.9              | Date formats display date and time se    | rial numbers as date values. Except for |                                  |
| 10 01/01/2007 7 0.4 245.1             | items that have an asterisk (*), applier | d formats do not switch date orders     |                                  |
|                                       | with the operating system.               |                                         |                                  |
|                                       | -                                        |                                         |                                  |
| 13 01/01/2007 10 0.9 193.5            |                                          |                                         |                                  |
| 14 01/01/2007 11 0.6 190.5            |                                          | OK Cancel                               |                                  |
| 16 01/01/2007 13 0.6 336.6            |                                          |                                         |                                  |
| 17 01/01/2007 14 0.6 19               |                                          |                                         |                                  |
| 18 01/01/2007 15 1 30.7               |                                          |                                         |                                  |
| 19 01/01/2007 16 0.6 30.4             |                                          |                                         |                                  |
| 20 01/01/2007 17 0.5 26.2             |                                          |                                         |                                  |
| 21 01/01/2007 18 0.7 28.8             |                                          |                                         |                                  |
| 22 01/01/2007 19 0.7 26.3             |                                          |                                         |                                  |
| 23 01/01/2007 20 0.6 5                |                                          |                                         |                                  |
| 24 01/01/2007 21 0.6 17.2             |                                          |                                         |                                  |
| 25 01/01/2007 22 0.8 41.1             |                                          |                                         |                                  |
| 26 01/01/2007 23 0.4 345.7            |                                          |                                         |                                  |
| 27 01/02/2007 0 1.2 44.2              |                                          |                                         |                                  |
| 28 01/02/2007 1 1.5 47.3              |                                          |                                         |                                  |
| 29 01/02/2007 2 0.6 15.9              |                                          |                                         |                                  |
| I + + H Sheet1 / Sheet2 / Sheet3 /    |                                          | <b>     </b>                            |                                  |
| i Draw 🔹 🔓   AutoShapes 🕶 🔪 🔪 🗔 🔿 🔤 🐗 | 🔅 🛽 🖓 - 🚄 - 📥 - 🚍                        | ≡ ≓ ■ 🗊 🖡                               |                                  |
| Ready                                 |                                          | _                                       |                                  |
| 🍠 Start 🕴 😿 🖸 🕿 🐒 🧐 🍏 📑 🏉 🛅           | 🖷 🛛 🗐 Inb 🖳 Win 🖂 Tell                   | 🔄 Doc 🏦 Fw: 😵 Cor 🛍                     | ) wor 🗀 Anal 🖂 Re: 📷 📑 🧠 7:52 PM |
| 🗀 🖲 🕑 🦻                               | 🖂 Num 🏫 Fw: 🏚 Fw: .                      | 😰 Fw: 🛃 Ado 🖂 RE: 🖂                     | RE: 🖻 RE: 🖗 RE: 🗞 🛞 🥑 Monday     |
|                                       | 🖂 DA/ 🛅 ACA 🖂 Re: .                      | 🜒 Micr 🄏 Sea 🗐 Boo 🚺                    | Con 06/11/2007                   |

This changes the entire column's format to look like:

| 📴 M      | Microsoft Excel - Book1.xls                                                          |                   |         |     |       |         |         |         |       |       |     |       |       |   |                   |
|----------|--------------------------------------------------------------------------------------|-------------------|---------|-----|-------|---------|---------|---------|-------|-------|-----|-------|-------|---|-------------------|
| :2       | 🕲 Ele Edit View Insert Figmat Iools Data Window Help Type a question for help 🔹 🖪 🗙  |                   |         |     |       |         |         |         |       |       |     |       |       |   |                   |
| Aria     | Anal • 10 • B Z U abo 手 吾 君 国 字 光 诗 紫 \$ % , \$\$ \$\$ 读 课 课 H • \$\$ • <b>A</b> • ] |                   |         |     |       |         |         |         |       |       |     |       |       |   |                   |
| 1        |                                                                                      |                   |         |     |       |         |         |         |       |       |     |       |       |   |                   |
| :        |                                                                                      |                   |         |     |       |         |         |         |       |       |     |       |       |   |                   |
|          |                                                                                      |                   |         |     |       |         |         |         |       |       |     |       |       |   | 0=                |
| 1        | Date                                                                                 | Hour WS WD        | L .     |     |       |         |         | 5       | IX    |       | IVI | TN .  |       |   | <b>_</b> _        |
| 2        | 01/01/0                                                                              | 07 0 0.9 26.5     |         |     |       |         |         |         |       |       |     |       |       |   |                   |
| 3        | 01/01/0                                                                              | 07 1 0.6 15.9     | 1       |     |       |         |         |         |       |       |     |       |       |   |                   |
| 4        | 01/01/0                                                                              | 07 2 0.7 21.3     | 1       |     |       |         |         |         |       |       |     |       |       |   |                   |
| -5       | 01/01/0                                                                              | 07 3 0.5 321.1    |         |     |       |         |         |         |       |       |     |       |       |   |                   |
| 6        | 01/01/0                                                                              | 07 4 0.3 14.7     | '       |     |       |         |         |         |       |       |     |       |       |   |                   |
| 7        | 01/01/0                                                                              | 07 5 0.5 264      |         |     |       |         |         |         |       |       |     |       |       |   |                   |
| 8        | 01/01/0                                                                              | 07 6 0.5 341.9    |         |     |       |         |         |         |       |       |     |       |       |   |                   |
| 9        | 01/01/0                                                                              | 07 7 0.4 245.1    |         |     |       |         |         |         |       |       |     |       |       |   |                   |
| 10       | 01/01/0                                                                              | 07 8 0.4 61.6     |         |     |       |         |         |         |       |       |     |       |       |   |                   |
| 11       | 01/01/0                                                                              | 9 0.5 151.1       |         |     |       |         |         |         |       |       |     |       |       |   |                   |
| 12       | 01/01/0                                                                              | 10 0.9 193.5      |         |     |       |         |         |         |       |       |     |       |       |   |                   |
| 13       | 01/01/0                                                                              | 11 0.6 190.5      |         |     |       |         |         |         |       |       |     |       |       |   |                   |
| 14       | 01/01/0                                                                              | 12 0.4 331.1      |         |     |       |         |         |         |       |       |     |       |       |   | _                 |
| 15       | 01/01/0                                                                              | 7 13 0.6 336.6    |         |     |       |         |         |         |       |       |     |       |       |   |                   |
| 10       | 01/01/0                                                                              | 7 14 0.6 19       | ,       |     |       |         |         |         |       |       |     |       |       |   |                   |
| 10       | 01/01/0                                                                              | 7 16 0.6 20.4     |         |     |       |         |         |         |       |       |     |       |       |   | _                 |
| 10       | 01/01/0                                                                              | 17 17 0.6 30.4    |         |     |       |         |         |         |       |       |     |       |       |   | _                 |
| 20       | 01/01/0                                                                              | 17 18 0.7 28.8    |         |     |       |         |         |         |       |       |     |       |       |   |                   |
| 20       | 01/01/0                                                                              | 17 19 0.7 26.3    |         |     | _     |         |         |         |       |       |     |       |       | _ |                   |
| 22       | 01/01/0                                                                              | 7 20 0.6 5        |         |     |       |         |         |         |       |       |     |       |       |   |                   |
| 23       | 01/01/0                                                                              | 7 21 0.6 17.2     |         |     |       |         |         |         |       |       |     |       |       |   |                   |
| 24       | 01/01/0                                                                              | 7 22 0.8 41.1     |         |     |       |         |         |         |       |       |     |       |       |   |                   |
| 25       | 01/01/0                                                                              | 07 23 0.4 345.7   |         |     |       |         |         |         |       |       |     |       |       |   |                   |
| 26       | 01/02/0                                                                              | 07 0 1.2 44.2     |         |     |       |         |         |         |       |       |     |       |       |   |                   |
| 27       | 01/02/0                                                                              | 07 1 1.5 47.3     | 1       |     |       |         |         |         |       |       |     |       |       |   |                   |
| 28       | 01/02/0                                                                              | 07 2 0.6 15.9     | 1       |     |       |         |         |         |       |       |     |       |       |   |                   |
| 29       | 01/02/0                                                                              | 07 3 0.6 21.4     |         |     |       |         |         |         |       |       |     |       |       |   | -                 |
| 14 4     | ► N\S                                                                                | heet1 Sheet2 Shee | et3 /   |     |       | i       | i       | i       | •     |       |     |       |       |   |                   |
| Drav     | v - 🗟                                                                                | AutoShapes - 🔪 🔪  |         | 4 🔅 | S 🔊 🕹 | » - 🥒 - | A - = = | : 🗄 💷 🕯 |       |       |     |       |       |   |                   |
| Read     | v                                                                                    |                   |         |     |       |         |         |         |       |       |     |       |       |   |                   |
| <u>#</u> | tart 🛛 🗖                                                                             | j 🔼 🖬 🔊 (0) 📽     | i 🖾 🔗 🗪 | _   | 😭 Inh | Cale    | Win     | RE Fed  | Tell  | Doc   | Ew: | Cor   | 🕞 wor |   |                   |
|          |                                                                                      | ▝▝▋▝▀▌▌▝▝▘▝▌      | u 🔟 🌔 🖸 |     |       |         |         |         | O Num |       |     |       |       |   | 6:25 PM<br>Monday |
|          |                                                                                      |                   |         |     | Anal  | воо     | UAL     | Ke:     | Num   |       |     |       | A00   | 1 | 6/11/2007         |
|          |                                                                                      |                   |         |     | 🖂 RE: | 🖂 RE:   | 🖂 RE:   | 🖂 RE:   | 🖂 DA/ | 🖳 DAI | ACA | 🖂 Re: |       |   | 0/11/2007         |

Now check the imported data using Autofilter. Click on Data, Autofilter:

| Az↓ | <u>S</u> ort                     |   |                      |                     |
|-----|----------------------------------|---|----------------------|---------------------|
|     | <u>F</u> ilter                   | • | <ul> <li></li> </ul> | Auto <u>F</u> ilter |
|     | Form                             |   |                      | Show All            |
|     | Su <u>b</u> totals               |   |                      | Advanced Filter     |
|     | Validation                       |   |                      |                     |
|     | <u>T</u> able                    |   |                      |                     |
|     | T <u>e</u> xt to Columns         |   |                      |                     |
|     | Co <u>n</u> solidate             |   |                      |                     |
|     | Group and Outline                | ۲ |                      |                     |
| 17  | PivotTable and PivotChart Report |   |                      |                     |
|     | Import External <u>D</u> ata     | ۲ |                      |                     |
|     | L <u>i</u> st                    | ۲ |                      |                     |
|     | XML                              | ۲ |                      |                     |
| 2   | <u>R</u> efresh Data             |   |                      |                     |

Click on each header and scroll through the values to make sure that, for example, all the values in the date column are really dates:

In particular, verify that the wind speed is between 0-360 degrees, that the wind speeds are within a reasonable range, and all the hours are between 0 and 23. The WRPlot program will not accept those rows with the -999 error codes (or anything outside the acceptable range for that field, which is 00-23 or 01-24 for hour, 0-360 for wind direction, etc.) so these values should be deleted or replaced. WRPlot does not like blanks, either.

This can be done using Autofilter by finding those values in the drop-down box, or using Custom Autofilter to select those rows with values that you want to find:

| ۹ 🖾    | licrosoft Exc     | el - Book1.xl               | s          |                   |           |                       |                |                                                    |         |        |         |   |          |                | _       |          |
|--------|-------------------|-----------------------------|------------|-------------------|-----------|-----------------------|----------------|----------------------------------------------------|---------|--------|---------|---|----------|----------------|---------|----------|
| :2     | <u>Eile E</u> dit | <u>V</u> iew <u>I</u> nsert | t Format ] | ools <u>D</u> ata | Window He | elp                   |                |                                                    |         |        |         |   | Type a c | uestion for he | slp – _ | .a×      |
| 1 Ari  | al                | <b>v</b> 10                 | - B Z      | U abe 🔳 E         | = = =     |                       | 5- 21 5        | \$ % • •                                           | .0 .00  |        | - 🕭 - A | - |          |                |         |          |
|        |                   |                             |            |                   |           |                       |                | - 113                                              |         |        |         | Ŧ |          |                |         |          |
|        | : 🔟 🗁 🖬           | 6 🗗 🖌                       | i 🖾 i 🗻 i  | 3.   8 49 6       | 🖥 • 🖓 💜   | 19 -                  | (9 - 18        | $\Sigma - \frac{\alpha}{2} \downarrow \frac{2}{7}$ | 1   🛄 🌆 | 100% • | • 🕜 📮   |   |          |                |         |          |
|        | H624              | ▼ fx                        |            |                   |           |                       |                |                                                    |         |        |         |   |          |                |         |          |
|        | A                 | B                           | C          | D                 | EF        | G                     | H              |                                                    | J       | K      | L       | M | N        | 0              | P       | <b>_</b> |
| 1      | Date -            | Month                       | Date 🗸     | Year 💌            |           | WD -                  | _) _           | •                                                  | -       |        |         |   |          |                |         |          |
| 611    | 01/26/2007        |                             | 26         | 2007              | 9 999     | -999                  |                |                                                    |         |        |         |   |          |                |         |          |
| 612    | 01/26/2007        | 7 1                         | 20         | 2007              | 10 -999   | 000                   |                |                                                    |         |        |         |   |          |                |         |          |
| 614    | 01/26/2007        | 7 1                         | 20         | 2007              | 12 -999   | -999                  |                |                                                    |         |        |         |   |          |                |         | +        |
| 615    | 01/26/2007        | 7 1                         | 26         | 2007              | 13 -999   | -999                  |                |                                                    |         |        |         |   |          |                |         |          |
| 616    | 01/26/2007        | 7 1                         | 26         | 2007              | 14 -999   | -999                  |                |                                                    |         |        |         |   |          |                |         |          |
| 617    | 01/26/2007        | 7 1                         | 26         | 2007              | 15 -999   | -999                  |                |                                                    |         |        |         |   |          |                |         |          |
| 618    | 01/26/2007        | 7 1                         | 26         | 2007              | 16 -999   | -999                  |                |                                                    |         |        |         |   |          |                |         |          |
| 619    | 01/26/2007        | 7 1                         | 26         | 2007              | 17 -999   | -999                  |                |                                                    |         |        |         |   |          |                |         |          |
| 620    | 01/26/2007        | 7 1                         | 26         | 2007              | 18 -999   | -999                  |                |                                                    |         |        |         |   |          |                |         |          |
| 621    | 01/26/2007        | 7 1                         | 26         | 2007              | 19 -999   | -999                  |                |                                                    |         |        |         |   |          |                |         |          |
| 622    | 01/26/2007        | 7 1                         | 26         | 2007              | 20 -999   | -999                  |                |                                                    |         |        |         |   |          |                |         | _        |
| 623    | 01/26/2007        | 1                           | 26         | 2007              | 21 -999   | -999                  |                |                                                    |         |        |         |   |          |                |         | _        |
| 624    | 01/26/2007        | 1                           | 26         | 2007              | 22 -999   | -999                  |                |                                                    |         |        |         |   |          |                |         |          |
| 625    | 01/26/2007        |                             | 26         | 2007              | 23 -999   | -999                  |                |                                                    |         |        |         |   |          |                |         |          |
| 626    | 01/27/2007        |                             | 27         | 2007              | 0 -999    | -999                  |                |                                                    |         |        |         |   |          |                |         |          |
| 627    | 01/27/2007        | 7 1                         | 21         | 2007              | 2 000     | -999                  |                |                                                    |         |        |         |   |          |                |         |          |
| 620    | 01/27/2007        | 7 1                         | 21         | 2007              | 2 -999    | -999                  |                |                                                    |         |        |         |   |          |                |         |          |
| 630    | 01/27/2007        | 7 1                         | 27         | 2007              | 4 .999    | -999                  |                |                                                    |         |        |         |   |          |                |         |          |
| 631    | 01/27/2007        | 7 1                         | 27         | 2007              | 5 -999    | -999                  |                |                                                    |         |        |         |   |          |                |         |          |
| 632    | 01/27/2007        | 7 1                         | 27         | 2007              | 6 -999    | -999                  |                |                                                    |         |        |         |   |          |                |         |          |
| 633    | 01/27/2007        | 7 1                         | 27         | 2007              | 7 -999    | -999                  |                |                                                    |         |        |         |   |          |                |         | +        |
| 634    | 01/27/2007        | 7 1                         | 27         | 2007              | 8 -999    | -999                  |                |                                                    |         |        |         |   |          |                |         |          |
| 635    | 01/27/2007        | 7 1                         | 27         | 2007              | 9 -999    | -999                  |                |                                                    |         |        |         |   |          |                |         |          |
| 636    | 01/27/2007        | 7 1                         | 27         | 2007              | 10 -999   | -999                  |                |                                                    |         |        |         |   |          |                |         |          |
| 637    | 01/27/2007        | 7 1                         | 27         | 2007              | 11 -999   | -999                  |                |                                                    |         |        |         |   |          |                |         |          |
| 638    | 01/27/2007        | 7 1                         | 27         | 2007              | 12 -999   | -999                  |                |                                                    |         |        |         |   |          |                |         | -        |
| H 4    | → H\She           | et1 / Sheet2 ,              | / Sheet3 / |                   |           |                       |                |                                                    | 1       | •      |         |   |          |                |         |          |
| Dra    | w 🕶 🔓   Au        | itoShapes 🔹 🚿               | V D C      | ) 🛅 🖪 🛟           | 🚨 🔜 🛛     | <mark>&gt; - 🚄</mark> | • <u>A</u> • = | ∎ ≩ ■                                              | I 🗊 📮   |        |         |   |          |                |         |          |
| Filter | Mode              |                             |            |                   |           |                       |                |                                                    |         |        |         |   |          |                |         |          |

Then select and delete those ROWS (WRPlot does not like missing values).

When finished reviewing the data, turn off autofilter by unchecking Data, Filter, Autofilter.

At this point the date field must be parsed into separate columns for month, day and year, so that the WRPlot program can use the file. To do this, create 3 new fields with the formulas =month(a2), =date(a2), and =year(a2) where the date field is in cell a2, as follows:

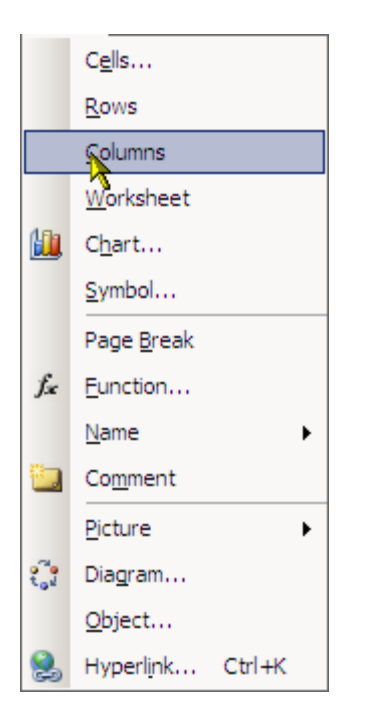

### Do this three times so the file now looks like:

| Microsoft Excel - Be | ook1.xls                              |                            |                                                                                                    |           |          |              |                 |       |           |              |      |              |             | _ 5     | l × |
|----------------------|---------------------------------------|----------------------------|----------------------------------------------------------------------------------------------------|-----------|----------|--------------|-----------------|-------|-----------|--------------|------|--------------|-------------|---------|-----|
| Eile Edit View       | Insert Format                         | <u>T</u> ools <u>D</u> ata | <u>W</u> indow                                                                                                    | Help      |          |              |                 |       |           |              |      | Type a quest | on for help | 6       | , x |
| Arial                | • 10 • <b>B</b> <i>I</i>              | U abe 🚍                    | ≣ ≣                                                                                                    |           | ₩ 34     |              | % <b>, .</b> .0 | .00   | 🖅   🖽 + 👌 | • <u>A</u> • |      |              |             |         |     |
|                      |                                       |                            | 🤗 🗸 AA                                                                                                    | <br>      | - 0      | ~ <u>0</u> 2 | - A Z           | 1 🕼 🔜 | 100% 👻 🙆  |              | 8    |              |             |         |     |
| B2 -                 | • • • • • • • • • • • • • • • • • • • |                            | <u>.</u>                                                                                                    | · • · ·   |          | - eg -       | Z ¥ A¥          |       |           | Ŧ            |      |              |             |         |     |
| A                    | B C                                   | D                          | E                                                                                                    | F G       |          | Н            |                 | J     | K         | L            | M    | N            | 0           | P       | _   |
| 1 Date               |                                       |                            | Hour V                                                                                                    | vs wD     |          |              |                 | -     |           | -            |      |              | -           |         | -   |
| 2 01/01/2007         |                                       |                            | 0                                                                                                    | 0.9 26    | .5       |              |                 |       |           |              |      |              |             |         |     |
| 3 01/01/2007         |                                       |                            | 1                                                                                                    | 0.6 15    | .9       |              |                 |       |           |              |      |              |             |         |     |
| 4 01/01/2007         |                                       |                            | 2                                                                                                    | 0.7 21    | .3       |              |                 |       |           |              |      |              |             |         |     |
| 5 01/01/2007         |                                       |                            | 3                                                                                                    | 0.5 321   | .1       |              |                 |       |           |              |      |              |             |         |     |
| 6 01/01/2007         |                                       |                            | 4                                                                                                    | 0.3 14    | .7       |              |                 |       |           |              |      |              |             |         |     |
| 7 01/01/2007         |                                       |                            | 5                                                                                                    | 0.5 24    | 64       |              |                 |       |           |              |      |              |             |         |     |
| 8 01/01/2007         |                                       |                            | 5                                                                                                    | 0.5 341   | .9       |              |                 |       |           |              |      |              |             |         |     |
| 10 01/01/2007        |                                       |                            | 8                                                                                                    | 0.4 240   | 6        |              |                 |       |           |              |      |              |             |         |     |
| 11 01/01/2007        |                                       |                            | 9                                                                                                    | 0.5 151   | 1        |              |                 |       |           |              |      |              |             |         |     |
| 12 01/01/2007        |                                       |                            | 10                                                                                                    | 0.9 193   | 5        |              |                 |       |           |              |      |              |             |         |     |
| 13 01/01/2007        |                                       |                            | 11                                                                                                    | 0.6 190   | .5       |              |                 |       |           |              |      |              |             |         |     |
| 14 01/01/2007        |                                       |                            | 12                                                                                                    | 0.4 331   | .1       |              |                 |       |           |              |      |              |             |         |     |
| 15 01/01/2007        |                                       |                            | 13                                                                                                    | 0.6 336   | .6       |              |                 |       |           |              |      |              |             |         |     |
| 16 01/01/2007        |                                       |                            | 14                                                                                                    | 0.6       | 19       |              |                 |       |           |              |      |              |             |         |     |
| 17 01/01/2007        |                                       |                            | 15                                                                                                    | 1 30      | .7       |              |                 |       |           |              |      |              |             |         |     |
| 18 01/01/2007        |                                       |                            | 16                                                                                                    | 0.6 30    | .4       |              |                 |       |           |              |      |              |             |         |     |
| 19 01/01/2007        |                                       |                            | 17                                                                                                    | 0.5 26    | .2       |              |                 |       |           |              |      |              |             |         |     |
| 20 01/01/2007        |                                       |                            | 18                                                                                                    | 0.7 28    | .8       |              |                 |       |           |              |      |              |             |         |     |
| 21 01/01/2007        |                                       |                            | 19                                                                                                    | 0.7 26    | 5        |              |                 |       |           |              |      |              |             |         |     |
| 22 01/01/2007        |                                       |                            | 20                                                                                                    | 0.6 17    | 2        |              |                 |       |           |              |      |              |             |         |     |
| 24 01/01/2007        |                                       |                            | 21                                                                                                    | 0.8 /1    | .2       |              |                 |       |           |              |      |              |             |         |     |
| 25 01/01/2007        |                                       |                            | 23                                                                                                    | 0.4 345   | 7        |              |                 |       |           |              |      |              |             |         |     |
| 26 01/02/2007        |                                       |                            | 0                                                                                                    | 1.2 44    | .2       |              |                 |       |           |              |      |              |             |         |     |
| 27 01/02/2007        |                                       |                            | 1                                                                                                    | 1.5 47    | .3       |              |                 |       |           |              |      |              |             |         |     |
| 28 01/02/2007        |                                       |                            | 2                                                                                                    | 0.6 15    | .9       |              |                 |       |           |              |      |              |             |         |     |
| 29 01/02/2007        |                                       |                            | 3                                                                                                    | 0.6 21    | .4       |              |                 |       |           |              |      |              |             |         |     |
| H + > > Sheet1       | Sheet2 / Sheet3 /                     |                            |                                                                                                    |           |          |              |                 | 1     | •         |              |      |              |             |         |     |
| Draw - 🔓 🛛 AutoShar  | es • 🔪 🔪 🗖 🤇                          | ) 🖭 4 🔅                    | 8                                                                                                    | 🔄 🗸       | <u>⊿</u> | A - = =      | = 🛱 💷 (         |       |           |              |      |              |             |         |     |
| Ready                |                                       |                            |                                                                                                    |           |          |              |                 | 10    |           |              |      |              |             |         |     |
| B Start I I I I      | ചെയ്ത്രം 🖘 📼                          | 🙆 🏤 🥅                      | 🛛 😭 Tob                                                                                                    | . ( pm) - | Min      | 🖂 Tell       | Doc.            | Ever  | Cor       | Co wor       | Anal |              |             |         |     |
|                      | 9 (* 1971)<br>1 (* 1971)              | 🥲 🖸 🗌                      |                                                                                                    |           |          |              |                 |       | 2 CO      |              |      |              |             | 7:54 PI | M   |
|                      |                                       |                            | and the second second sec |           |          |              |                 |       |           |              |      |              |             |         |     |

Select the three inserted columns and change their format back to General:

| Micros   | oft Exce     | l - Book1.xl                | 5         |         |              |                |         |            |              |           |      |          |                      |         |         |         |       |          |            |                                                                                |         | <u>s</u>    |
|----------|--------------|-----------------------------|-----------|---------|--------------|----------------|---------|------------|--------------|-----------|------|----------|----------------------|---------|---------|---------|-------|----------|------------|--------------------------------------------------------------------------------|---------|-------------|
| 📳 Eile   | <u>E</u> dit | <u>V</u> iew <u>I</u> nsert | Format    | Tools   | <u>D</u> ata | <u>W</u> indow | Help    |            |              |           |      |          |                      |         |         |         |       | Type a q | uestion fo | or help                                                                        | 1       | ð ×         |
| Arial    |              | ↓ 10                        | - B Z     | U abe   |              | Ε Ξ            | -a-     | H Fe       | ormat Cel    | ls        |      |          |                      |         |         | ?       | 'I XI |          |            |                                                                                |         |             |
| 1        | ~ □          | D AL                        |           |         |              |                |         |            | Number       | al: 1     | 1 -  | . 1 .    | . 1                  |         | 1.5     | 1       |       |          |            |                                                                                |         |             |
| : 🛄      |              |                             | 9 🖳 🗸     | - 🔜 I 🕫 | 43 6         | er 🗸 aug       | - 🗸 -   | · ·        | Catagoniu    | Alignment |      |          | rder                 | Pattern | s   Pro | tection | . 1   |          |            |                                                                                |         |             |
| B1       | ^            | <i>▼ ]x</i>                 |           |         |              | F              |         | -11        | General      |           | ਹ    | Sample   |                      |         |         |         |       | NI       | 0          |                                                                                | D       |             |
| 1 Data   | A            | В                           | C         |         | J            | E Hour V       |         | -          | Number       |           | -    |          |                      |         |         |         |       | N        | 0          |                                                                                | Р       |             |
| 2 01/0   | 1/2007       |                             |           |         |              |                | 09 26   | 5.5        | Currency     | ~         |      |          |                      |         |         |         |       |          |            |                                                                                |         |             |
| 3 01/0   | 1/2007       |                             |           |         |              | 1              | 0.6 1   | 5.9        | Date         | 9         |      | specific | i format<br>: number | format  | ive no  |         |       |          |            |                                                                                |         | +-          |
| 4 01/0   | 1/2007       |                             |           |         |              | 2              | 0.7 2   | 1.3        | Time         |           |      |          |                      |         |         |         |       |          |            |                                                                                |         |             |
| 5 01/0   | 1/2007       |                             |           |         |              | 3              | 0.5 32  | 1.1        | Fraction     | ic .      |      |          |                      |         |         |         |       |          |            |                                                                                |         |             |
| 6 01/0   | 1/2007       |                             |           |         |              | 4              | 0.3 14  | 4.7        | Scientific   |           |      |          |                      |         |         |         |       |          |            |                                                                                |         |             |
| 7 01/0   | 1/2007       |                             |           |         |              | 5              | 0.5 2   | 64         | Special      |           | _    |          |                      |         |         |         |       |          |            |                                                                                |         | L           |
| 8 01/0   | 1/2007       |                             |           |         |              | 6              | 0.5 34  | 1.9        | Custom       |           | ~    |          |                      |         |         |         |       |          |            |                                                                                |         | <u></u>     |
| 9 01/0   | 1/2007       |                             |           |         |              | 0              | 0.4 24: | 5.1<br>1.6 |              |           |      |          |                      |         |         |         |       |          |            | _                                                                              |         |             |
| 11 01/0  | 1/2007       |                             |           |         |              | q              | 0.4 0   | 1.0        |              |           |      |          |                      |         |         |         |       |          |            | _                                                                              |         | -           |
| 12 01/0  | 1/2007       |                             |           |         |              | 10             | 0.9 19  | 3.5        |              |           |      |          |                      |         |         |         |       |          |            |                                                                                |         | -           |
| 13 01/0  | 1/2007       |                             |           |         |              | 11             | 0.6 190 | 0.5        |              |           |      |          |                      |         |         |         |       |          |            |                                                                                |         | T.          |
| 14 01/0  | 1/2007       |                             |           |         |              | 12             | 0.4 33  | 1.1        |              |           |      |          |                      |         |         |         |       |          |            |                                                                                |         |             |
| 15 01/0  | 1/2007       |                             |           |         |              | 13             | 0.6 330 | 5.6        |              |           |      |          | _                    |         |         |         |       |          |            |                                                                                |         |             |
| 16 01/0  | 1/2007       |                             |           |         |              | 14             | 0.6     | 19         |              |           |      |          |                      | OK      |         | Cancel  |       |          |            |                                                                                |         |             |
| 17 01/0  | 1/2007       |                             |           |         |              | 15             | 1 30    | 0.7        |              |           |      | _        | _                    |         |         |         |       |          |            |                                                                                |         | L           |
| 18 01/0  | 1/2007       |                             |           |         |              | 16             | 0.6 30  | 0.4        |              |           |      |          |                      |         |         |         |       |          |            |                                                                                |         | <u> </u>    |
| 19 01/0  | 1/2007       |                             |           |         |              | 1/             | 0.5 20  | 0.2        |              |           |      |          |                      |         |         |         | _     |          |            |                                                                                |         |             |
| 20 01/0  | 1/2007       |                             |           |         |              | 10             | 0.7 20  | 5.0        |              |           |      |          |                      | _       |         |         |       |          |            |                                                                                |         | -           |
| 22 01/0  | 1/2007       |                             |           |         |              | 20             | 0.6     | 5          |              |           | -    |          |                      |         |         |         | -     |          |            |                                                                                |         | -           |
| 23 01/0  | 1/2007       |                             |           |         |              | 21             | 0.6 17  | 7.2        |              |           | -    |          |                      |         |         |         |       |          |            |                                                                                |         | <u>+-</u>   |
| 24 01/0  | 1/2007       |                             |           |         |              | 22             | 0.8 4   | 1.1        |              |           |      |          |                      |         |         |         |       |          |            |                                                                                |         | F.          |
| 25 01/0  | 1/2007       |                             |           |         |              | 23             | 0.4 349 | 5.7        |              |           |      |          |                      |         |         |         |       |          |            |                                                                                |         |             |
| 26 01/0  | 2/2007       |                             |           |         |              | 0              | 1.2 44  | 1.2        |              |           |      |          |                      |         |         |         |       |          |            |                                                                                |         |             |
| 27 01/0  | 2/2007       |                             |           |         |              | 1              | 1.5 47  | 7.3        |              |           |      |          |                      |         |         |         |       |          |            |                                                                                |         |             |
| 28 01/0  | 2/2007       |                             |           |         |              | 2              | 0.6 19  | 5.9        |              |           |      |          |                      |         |         |         |       |          |            |                                                                                |         | <u> </u>    |
| 29 01/0  | 2/2007       |                             |           |         |              | 3              | 0.6 2   | 1.4        |              |           |      |          |                      |         |         |         |       |          |            | _                                                                              |         |             |
| IN A P H | Shee         | t1 ( Sheet2 ,               | (Sheet3 / |         |              |                |         |            |              |           |      | 1        |                      |         |         |         |       |          |            |                                                                                |         | <u>*   </u> |
| Draw -   | a Auto       | Shapes 🔹 🚿                  |           | O 🔠 ·   | 4 🗘          | 8              | 🆑 🛨     | <u> </u>   | <u>A</u> - = | ≣≣≩       |      | J =      |                      |         |         |         |       |          |            |                                                                                |         |             |
| Ready    |              |                             |           |         |              |                |         |            |              |           |      | -        |                      |         |         |         |       |          |            |                                                                                |         |             |
| 🐉 Start  |              | S 💽 🔊) (                    | o) 😭 📼    | M 🚑     |              | 🗐 Inb          | ( 📾     | Win        | 🛛 🖂 Tell     | 🖻 Da      | oc [ | Fw:      | .   🧝 c              |         | C wor   | 👝       | Anal  | Re       |            |                                                                                | 7.55    | -           |
|          |              |                             | . 🥥 🔝     |         |              |                |         | Ener       |              |           |      |          |                      | )E.     |         |         | DE.   |          |            | ©¥<br>(0)<br>(1)<br>(1)<br>(1)<br>(1)<br>(1)<br>(1)<br>(1)<br>(1)<br>(1)<br>(1 | V:55 H  | 9M          |
|          |              |                             |           |         |              |                |         |            |              |           |      | 6 Car    |                      |         |         |         |       |          |            |                                                                                | 06/11/2 | 2007        |
|          | ]            |                             |           |         |              | DA DA          | ···· 🔟  | ACA        | - 🖂 Re:      | 🕑 MI      | cr   | E Sea    |                      | 500     | Cor Cor | har     |       |          |            |                                                                                |         |             |

And then insert the headers and the corresponding formulas:

| 2    | licrosoft Exc | el - Book1.xk | 5         |                      |                       |                   |          |             |           |        |         |   |          |                | _  | <u>a</u> × |
|------|---------------|---------------|-----------|----------------------|-----------------------|-------------------|----------|-------------|-----------|--------|---------|---|----------|----------------|----|------------|
| : 3  | Eile Edit     | View Insert   | Format ]  | ools <u>D</u> ata    | Window H              | lelp              |          |             |           |        |         |   | Type a q | uestion for he | lp | ð ×        |
| EAr  | al            | + 10          | BI        | U abe 🔳              | = = +a+               | 1.00-112          | 5- 11 s  | 5 % *       | ± 00. 0.⇒ | £ 00.  | - 🗞 - A | - |          |                |    |            |
| ·    | t na an m     |               |           | 4 I V D. (           |                       | · ·               | a. 10    | <b>T</b> Al | Z L L dBa |        |         | Ŧ |          |                |    |            |
|      | : • • •       |               | ] 🛄   🗸 🛛 | ରୁ । 💰 💷 ।           | iiiii * <i>6</i> 73 ≺ | ∦   <b>≃)</b> •   | (a • 1 🖗 | Σ·Z↓        | ă 🕴 🛄 🍕   | 100% - | - W -   |   |          |                |    |            |
|      | ATEVALUE      | ▼ X √ fx      | =month(A2 | )                    |                       | -                 |          |             |           |        |         |   |          |                |    |            |
|      | A             | B             | C         | D                    | E F                   | G                 | H        |             | J         | K      | L       | M | N        | 0              | P  |            |
| 1    | Date          | Month         | Date      | Year                 | Hour VVS              | VVD               |          |             |           |        |         |   |          |                |    |            |
| 2    | 01/01/2007    | =month(A2     | <u> </u>  |                      | 1 0.                  | 26.5              |          |             |           |        |         |   |          |                |    |            |
| 3    | 01/01/2007    |               |           |                      | 2 0                   | 7 21 2            |          |             |           |        |         |   |          |                |    |            |
| 4    | 01/01/2007    |               |           |                      | 2 0.                  | 21.3              |          |             |           |        |         |   |          |                |    | +          |
| 6    | 01/01/2007    |               |           |                      | 4 0                   | 321.1             |          |             |           |        |         |   |          |                |    | +          |
| 7    | 01/01/2007    |               |           |                      | 5 0                   | 264               |          |             |           |        |         |   |          |                |    |            |
| 8    | 01/01/2007    |               |           |                      | 6 0                   | 341.9             |          |             |           |        |         |   |          |                |    | +-         |
| 9    | 01/01/2007    |               |           |                      | 7 0.4                 | 245.1             |          |             |           |        |         |   |          |                |    |            |
| 10   | 01/01/2007    |               |           |                      | 8 0.4                 | 61.6              |          |             |           |        |         |   |          |                |    |            |
| 11   | 01/01/2007    |               |           |                      | 9 0.                  | 5 151.1           |          |             |           |        |         |   |          |                |    |            |
| 12   | 01/01/2007    |               |           |                      | 10 0.                 | 9 193.5           |          |             |           |        |         |   |          |                |    |            |
| 13   | 01/01/2007    |               |           |                      | 11 0.                 | 5 190.5           |          |             |           |        |         |   |          |                |    |            |
| 14   | 01/01/2007    |               |           |                      | 12 0.4                | 331.1             |          |             |           |        |         |   |          |                |    |            |
| 15   | 01/01/2007    |               |           |                      | 13 0.                 | 5 336.6           |          |             |           |        |         |   |          |                |    |            |
| 16   | 01/01/2007    |               |           |                      | 14 0.0                | 5 19              |          |             |           |        |         |   |          |                |    |            |
| 17   | 01/01/2007    |               |           |                      | 15                    | 1 30.7            |          |             |           |        |         |   |          |                |    |            |
| 18   | 01/01/2007    |               |           |                      | 16 0.                 | 5 30.4            |          |             |           |        |         |   |          |                |    |            |
| 19   | 01/01/2007    |               |           |                      | 17 0.                 | 5 26.2            |          |             |           |        |         |   |          |                |    |            |
| 20   | 01/01/2007    |               |           |                      | 18 0.                 | 28.8              |          |             |           |        |         |   |          |                |    |            |
| 21   | 01/01/2007    |               |           |                      | 19 0.                 | 26.3              |          |             |           |        |         |   |          |                |    |            |
| 22   | 01/01/2007    |               |           |                      | 20 0.0                | 5 17 0            |          |             |           |        |         |   |          |                |    |            |
| 23   | 01/01/2007    |               |           |                      | 21 0.                 | 0 17.2            |          |             |           |        |         |   |          |                |    |            |
| 24   | 01/01/2007    |               |           |                      | 22 0.0                | 9 41.1<br>1 346 7 |          |             |           |        |         |   |          |                |    |            |
| 20   | 01/02/2007    |               |           |                      | 23 0.4                | 0 11 2            |          |             |           |        |         |   |          |                |    | -          |
| 27   | 01/02/2007    |               |           |                      | 1 1                   | 44.2              |          |             |           |        |         |   |          |                |    | +          |
| 28   | 01/02/2007    |               |           |                      | 2 0                   | 5 15 9            |          |             |           |        |         |   |          |                |    |            |
| 29   | 01/02/2007    |               |           |                      | 3 0.0                 | 6 21.4            |          |             |           |        |         |   |          |                |    |            |
|      | Shee          | t1 / Sheet2   | Sheet3 /  |                      |                       |                   |          | -           | -         | •      | -       |   |          |                |    | ¥.         |
| Dra  | aw ▼ 🕞 🛛 Aut  | toShapes •    |           |                      |                       | ða - 🥔            | - A - =  | = ₹         |           |        |         |   |          |                |    | _11        |
| Ente | r             |               |           | *3L C <sub>0</sub> 2 |                       |                   | _        | ••••        |           |        |         |   |          |                |    |            |
|      |               |               |           |                      |                       |                   |          |             |           |        |         |   |          |                |    |            |

## And for date:

| <b>1</b> | licrosoft Exc         | el - Book1.xl               | 5           |                    |                           |                      |                |                |               |       |                |     |          |                |      | 8 ×      |
|----------|-----------------------|-----------------------------|-------------|--------------------|---------------------------|----------------------|----------------|----------------|---------------|-------|----------------|-----|----------|----------------|------|----------|
| :        | <u>Eile E</u> dit     | <u>V</u> iew <u>I</u> nsert | Format ]    | <u>[ools D</u> ata | <u>W</u> indow <u>H</u> e | elp                  |                |                |               |       |                |     | Type a c | uestion for he | ip - | ð×       |
| Ar       | al                    | + 10                        | BI          | U abe 🔳            | = = •                     | $\rightarrow \gamma$ |                | \$ % ,         | ₩ 00. 0.÷     |       | - 🖄 - <u>A</u> | -   |          |                |      |          |
|          | : n 🗠 🗆               | B ALA                       | 2 DA 1489 A | ∺ IV. ⊒⇒. i        | ⊨ _ AA _⊲                 |                      | 01-10          | <b>5</b> - A   | Z   [ (Lfin 属 | 100%  |                |     |          |                |      |          |
|          |                       |                             | = dov(∆2)   |                    | un . un 🗸                 | 1-1.                 |                | <b>∠</b> • Z ¥ | A #           | 10070 | <b>V</b>       |     |          |                |      |          |
|          |                       |                             | -uay(A2)    | D                  | <b>C C</b>                | 0                    | ш              | 1              | 1             | IZ.   | 1              | 14  | N        | 0              | D    |          |
| 1        | Date                  | Month                       | Date        | Vear               | Hour WS                   | WD                   |                |                | J             | N     |                | IVI | IN       | 0              | F    | ▲        |
| 2        | 01/01/2007            | 1                           | =dav(A2)    | 1                  | 0 0.9                     | 26.5                 |                |                |               |       |                |     |          |                |      |          |
| 3        | 01/01/2007            |                             |             | 1                  | 1 0.6                     | 15.9                 |                |                |               |       |                |     |          |                |      |          |
| 4        | 01/01/2007            |                             |             |                    | 2 0.7                     | 21.3                 |                |                |               |       |                |     |          |                |      |          |
| - 5      | 01/01/2007            |                             |             |                    | 3 0.5                     | 321.1                |                |                |               |       |                |     |          |                |      |          |
| 6        | 01/01/2007            |                             |             |                    | 4 0.3                     | 14.7                 |                |                |               |       |                |     |          |                |      |          |
| 7        | 01/01/2007            |                             |             |                    | 5 0.5                     | 264                  |                |                |               |       |                |     |          |                |      |          |
| 8        | 01/01/2007            |                             |             |                    | 6 0.5                     | 341.9                |                |                |               |       |                |     |          |                |      |          |
| 9        | 01/01/2007            |                             |             |                    | 7 0.4                     | 245.1                |                |                |               |       |                |     |          |                |      |          |
| 10       | 01/01/2007            |                             |             |                    | 8 0.4                     | 61.6                 |                |                |               |       |                |     |          |                |      |          |
| 12       | 01/01/2007            |                             |             |                    | 9 0.5                     | 101.1                |                |                |               |       |                |     |          |                |      | _        |
| 12       | 01/01/2007            |                             |             |                    | 11 0.6                    | 190.5                |                |                |               |       |                |     |          |                |      |          |
| 14       | 01/01/2007            |                             |             |                    | 12 0.4                    | 331.1                |                |                |               |       |                |     |          |                |      |          |
| 15       | 01/01/2007            |                             |             |                    | 13 0.6                    | 336.6                |                |                |               |       |                |     |          |                |      |          |
| 16       | 01/01/2007            |                             |             |                    | 14 0.6                    | 19                   |                |                |               |       |                |     |          |                |      |          |
| 17       | 01/01/2007            |                             |             |                    | 15 1                      | 30.7                 |                |                |               |       |                |     |          |                |      |          |
| 18       | 01/01/2007            |                             |             |                    | 16 0.6                    | 30.4                 |                |                |               |       |                |     |          |                |      |          |
| 19       | 01/01/2007            |                             |             |                    | 17 0.5                    | 26.2                 |                |                |               |       |                |     |          |                |      |          |
| 20       | 01/01/2007            |                             |             |                    | 18 0.7                    | 28.8                 |                |                |               |       |                |     |          |                |      |          |
| 21       | 01/01/2007            |                             |             |                    | 19 0.7                    | 26.3                 |                |                |               |       |                |     |          |                |      |          |
| 22       | 01/01/2007            |                             |             |                    | 20 0.6                    | 5                    |                |                |               |       |                |     |          |                |      |          |
| 23       | 01/01/2007            |                             |             |                    | 21 0.6                    | 17.2                 |                |                |               |       |                |     |          |                |      |          |
| 24       | 01/01/2007            |                             |             |                    | 22 0.8                    | 41.1                 |                |                |               |       |                |     |          |                |      |          |
| 25       | 01/01/2007            |                             |             |                    | 23 0.4                    | 345.7                |                |                |               |       |                |     |          |                |      |          |
| 26       | 01/02/2007            |                             |             |                    | 0 1.2                     | 44.2                 |                |                |               |       |                |     |          |                |      |          |
| 27       | 01/02/2007            |                             |             |                    | 1 1.5                     | 47.3                 |                |                |               |       |                |     |          |                |      |          |
| 28       | 01/02/2007            |                             |             |                    | 2 0.6                     | 15.9                 |                |                |               |       |                |     |          |                |      |          |
| 23       | 01/02/2007            | 10 10 10                    | 101 101     |                    | 3 0.0                     | 21.4                 |                |                | L             |       |                |     |          |                | 1    | <u> </u> |
| 1        | snee                  | ni A pheet2 )               | (aneed)     |                    |                           |                      |                | → /            |               |       |                |     |          |                |      |          |
| D        | aw • 🕞   A <u>u</u> ' | toShapes •                  | N L C       |                    |                           | » - 🧖                | • <u>A</u> • = | ∎ ∰ [          |               |       |                |     |          |                |      |          |
| Ente     | r                     |                             |             |                    |                           |                      |                |                |               |       |                |     |          |                |      |          |

# And for year:

| <b>X</b> | licrosoft Exc         | el - Book1.xk               | ;                             |                            |                 |                 |                |                |                |      |                |     |          |                |     | 8 × |
|----------|-----------------------|-----------------------------|-------------------------------|----------------------------|-----------------|-----------------|----------------|----------------|----------------|------|----------------|-----|----------|----------------|-----|-----|
| : 2      | <u>Eile E</u> dit     | <u>V</u> iew <u>I</u> nsert | Format ]                      | <u>[</u> ools <u>D</u> ata | Window He       | elp             |                |                |                |      |                |     | Type a q | uestion for he | p - | ð × |
| Ar       | ial                   | + 10                        | BI                            | U abe 🔳                    | = = •a•         | $\rightarrow T$ | 5- Y 3         | 5 % ,          | €.0 .00 (.÷    |      | - 🗞 - <u>A</u> | -   |          |                |     |     |
|          | i n 🗠 🗖               | D.AI4                       | <br>6 [2]   <del>489</del> (4 | AIX Ba                     | 🤗 🗸 🗛 🦂         | · · · ·         | 01-10          | Σ • Å          | Z     Alia 属   | 100% |                |     |          |                |     |     |
|          |                       |                             | =voar(∆2)                     |                            | <u>a</u> · uu v | 1.1             | 100            | <b>2</b> · Z * | A #   [BUB 100 |      | J 🔍 📮          |     |          |                |     |     |
|          | Δ                     |                             |                               | П                          | FF              | G               | н              |                | 1              | K    |                | M   | N        | 0              | P   |     |
| 1        | Date                  | Month                       | Date                          | Year                       | Hour WS         | WD              |                |                | 0              | IX.  |                | IVI | IN IN    |                |     |     |
| 2        | 01/01/2007            | 1                           | 1                             | =year(A2)                  | 0 0.9           | 26.5            |                |                |                |      |                |     |          |                |     |     |
| 3        | 01/01/2007            |                             |                               |                            | 1 0.6           | 15.9            |                |                |                |      |                |     |          |                |     |     |
| 4        | 01/01/2007            |                             |                               |                            | 2 0.7           | 21.3            |                |                |                |      |                |     |          |                |     |     |
| 5        | 01/01/2007            |                             |                               |                            | 3 0.5           | 321.1           |                |                |                |      |                |     |          |                |     |     |
| 6        | 01/01/2007            |                             |                               |                            | 4 0.3           | 14.7            |                |                |                |      |                |     |          |                |     |     |
| 7        | 01/01/2007            |                             |                               |                            | 5 0.5           | 264             |                |                |                |      |                |     |          |                |     |     |
| 8        | 01/01/2007            |                             |                               |                            | 6 0.5           | 341.9           |                |                |                |      |                |     |          |                |     |     |
| 10       | 01/01/2007            |                             |                               |                            | 9 0.4           | 245.1           |                |                |                |      |                |     |          |                |     |     |
| 11       | 01/01/2007            |                             |                               |                            | 9 0.5           | 151.0           |                |                |                |      |                |     |          |                |     | +   |
| 12       | 01/01/2007            |                             |                               |                            | 10 0.9          | 193.5           |                |                |                |      |                |     |          |                |     | +   |
| 13       | 01/01/2007            |                             |                               |                            | 11 0.6          | 190.5           |                |                |                |      |                |     |          |                |     |     |
| 14       | 01/01/2007            |                             |                               |                            | 12 0.4          | 331.1           |                |                |                |      |                |     |          |                |     |     |
| 15       | 01/01/2007            |                             |                               |                            | 13 0.6          | 336.6           |                |                |                |      |                |     |          |                |     |     |
| 16       | 01/01/2007            |                             |                               |                            | 14 0.6          | 19              |                |                |                |      |                |     |          |                |     |     |
| 17       | 01/01/2007            |                             |                               |                            | 15 1            | 30.7            |                |                |                |      |                |     |          |                |     |     |
| 18       | 01/01/2007            |                             |                               |                            | 16 0.6          | 30.4            |                |                |                |      |                |     |          |                |     |     |
| 19       | 01/01/2007            |                             |                               |                            | 17 0.5          | 26.2            |                |                |                |      |                |     |          |                |     |     |
| 20       | 01/01/2007            |                             |                               |                            | 18 0.7          | 28.8            |                |                |                |      |                |     |          |                |     |     |
| 21       | 01/01/2007            |                             |                               |                            | 19 0.7          | 26.3            |                |                |                |      |                |     |          |                |     |     |
| 22       | 01/01/2007            |                             |                               |                            | 20 0.6          | 5               |                |                |                |      |                |     |          |                |     |     |
| 23       | 01/01/2007            |                             |                               |                            | 21 0.0          | 17.2            |                |                |                |      |                |     |          |                |     |     |
| 24       | 01/01/2007            |                             |                               |                            | 22 0.0          | 345.7           |                |                |                |      |                |     |          |                |     | -   |
| 20       | 01/02/2007            |                             |                               |                            | 23 0.4          | 44.0.7          |                |                |                |      |                |     |          |                |     | +   |
| 27       | 01/02/2007            |                             |                               |                            | 1 15            | 47.3            |                |                |                |      |                |     |          |                |     | +   |
| 28       | 01/02/2007            |                             |                               |                            | 2 0.6           | 15.9            |                |                |                |      |                |     |          |                |     | +   |
| 29       | 01/02/2007            |                             |                               |                            | 3 0.6           | 21.4            |                |                |                |      |                |     |          |                |     |     |
| I .      | (→ )i\Shee            | t1 / Sheet2 /               | (Sheet3 /                     |                            |                 |                 |                |                |                | 4    |                |     |          |                | 1   | ۰I  |
| Do       | aw • 🔓   A <u>u</u> t | toShapes 🔹 🔪                |                               | ) 🖻 🔺 🖨                    | 2 🖂 🔮           | » - 🥒           | • <u>A</u> • = | ■ 로 4          |                |      |                |     |          |                |     |     |
| Ente     | er                    |                             |                               |                            |                 |                 |                |                | - <u>F</u>     |      |                |     |          |                |     |     |

This should result in a value in cell B2 that is 1 (for January), 1 in C2 for the first day of January, and 2007 in column D for year. (If you did not change their formats to General, the values shown in those cells might look different, but that should be a formatting issue.)

Copy this formula and formatting down the entire column by clicking on cell B2, then holding the cursor over the selected cell and in the lower right hand corner so that the cursor becomes a black cross:

| Microso             | oft Excel - Book1.    | xls                 |                        |                    |                |           |           |                  |             |           |       |     |    |               |          | _ 8 ×    |
|---------------------|-----------------------|---------------------|------------------------|--------------------|----------------|-----------|-----------|------------------|-------------|-----------|-------|-----|----|---------------|----------|----------|
| : 🖳 Eile            | Edit <u>V</u> iew Ins | ert F <u>o</u> rmat | <u>T</u> ools <u>D</u> | ata <u>V</u>       | <u>V</u> indow | Help      |           |                  |             |           |       |     | Ту | pe a question | for help | _ 8 ×    |
| Arial               | ÷ 10                  | - B 2               | 7 ∐Tabe                | E I                |                | -a-       | 에 응해      | \$ \$ %          | • •.0 .00   |           | - 🕹 - | A - |    |               |          |          |
|                     |                       |                     | 9 69 IV                | Pa (**             | _ A4           | · _ · · _ | 0 - 01 -  |                  | AZIA        | 04 🔝 1009 |       | -   |    |               |          |          |
| : 🛄 🛛               |                       |                     | ™ <b>11</b> (A 2)      | -3 43              | a * an         | a 🗸 🗠     | .) • (- • | ି ເ⊇ີ <b>∠</b> • | Z 🕈 A 🕇 🛛 💆 |           | ••••  |     |    |               |          |          |
|                     | · R                   |                     |                        | F                  | F              | G         | н         |                  |             | L K       | 1     | М   | N  | 0             | D        | 0=       |
| 1 Date              | Month                 | Date                | Year                   | Hour               | WS             | WD        |           |                  | J           | I. I.     | L     | IVI | IN | 0             | F        | <u> </u> |
| 2 1/1/              | 2007 01               | t.                  |                        | 0                  | 0.9            | 26.5      |           |                  |             |           |       |     |    |               |          |          |
| 3 1/1/              | 2007                  | ŧ.                  |                        | 1                  | 0.6            | 15.9      |           |                  |             |           |       |     |    |               |          |          |
| 4 1/1/              | 2007                  |                     |                        | 2                  | 0.7            | 21.3      |           |                  |             |           |       |     |    |               |          |          |
| 5 1/1/              | 2007                  |                     |                        | 3                  | 0.5            | 321.1     |           |                  |             |           |       |     |    |               |          |          |
| 6 1/1/              | 2007                  |                     |                        | 4                  | 0.3            | 14.7      |           |                  |             |           |       |     |    |               |          |          |
| 7 1/1/              | 2007                  |                     |                        | 5                  | 0.5            | 264       |           |                  |             |           |       |     |    |               |          |          |
| 8 1/1/              | 2007                  |                     |                        | 6                  | 0.5            | 341.9     |           |                  |             |           |       |     |    |               |          |          |
| 9 1/1/              | 2007                  |                     |                        | /                  | 0.4            | 245.1     |           |                  |             |           |       |     |    |               |          |          |
|                     | 2007                  |                     |                        | 8<br>0             | 0.4            | 61.6      |           |                  |             |           |       |     |    |               |          |          |
| 12 1/1/             | 2007                  |                     |                        | 10                 | 0.5            | 101.1     |           |                  |             |           |       |     |    |               |          |          |
| 12 1/1/             | 2007                  |                     |                        | 11                 | 0.5            | 190.5     |           |                  |             |           |       |     |    |               |          |          |
| 14 1/1/             | 2007                  |                     |                        | 12                 | 0.0            | 331.1     |           |                  |             |           |       |     |    |               |          |          |
| 15 1/1/             | 2007                  |                     |                        | 13                 | 0.6            | 336.6     |           |                  |             |           |       |     |    |               |          |          |
| 16 1/1/             | 2007                  |                     |                        | 14                 | 0.6            | 19        |           |                  |             |           |       |     |    |               |          |          |
| 17 1/1/             | 2007                  |                     |                        | 15                 | 1              | 30.7      |           |                  |             |           |       |     |    |               |          |          |
| 18 1/1/             | 2007                  |                     |                        | 16                 | 0.6            | 30.4      |           |                  |             |           |       |     |    |               |          |          |
| 19 1/1/             | 2007                  |                     |                        | 17                 | 0.5            | 26.2      |           |                  |             |           |       |     |    |               |          |          |
| 20 1/1/             | 2007                  |                     |                        | 18                 | 0.7            | 28.8      |           |                  |             |           |       |     |    |               |          |          |
| 21 1/1/             | 2007                  |                     |                        | 19                 | 0.7            | 26.3      |           |                  |             |           |       |     |    |               |          |          |
| 22 1/1/             | 2007                  |                     |                        | 20                 | 0.6            | 5         |           |                  |             |           |       |     |    |               |          |          |
| 23 1/1/             | /2007                 |                     |                        | 21                 | 0.6            | 17.2      |           |                  |             |           |       |     |    |               |          |          |
| 24 1/1/             | 2007                  |                     |                        | 22                 | 0.8            | 41.1      |           |                  |             |           |       |     |    |               |          |          |
| 25 1/1/             | 2007                  |                     |                        | 23                 | 0.4            | 345.7     |           |                  |             |           |       |     |    |               |          |          |
| 26 1/2/             | 2007                  |                     |                        | 0                  | 1.2            | 44.2      |           |                  |             |           |       |     |    |               |          |          |
| 28 1/2/             | 2007                  |                     |                        | 2                  | 1.5            | 47.3      |           |                  |             |           |       |     |    |               |          |          |
| 20 1/2/             | 2007                  |                     |                        | 2                  | 0.0            | 21.4      |           |                  |             |           |       |     |    |               |          |          |
|                     | Sheet1 / Sheet        | 2 / Sheet2          | /                      | 3                  | 0.0            | 21.4      |           |                  |             | 141       |       |     |    |               | <br>     | ▼<br>►   |
| i na se se se       | AutoChanges           |                     |                        | 1                  | 8              |           | d _ A     |                  | z 🛯 🖻       |           |       |     |    |               |          |          |
| ; D <u>r</u> aw ▼ k |                       |                     |                        | L € <sub>0</sub> ĭ | <b>M</b>       |           |           | • =              | ╤╹╝         | Ŧ         |       |     |    |               |          |          |
| Reauy               |                       |                     |                        |                    |                |           |           |                  |             |           |       |     |    |               |          |          |

With the cursor showing as this black cross, double-click. This will copy the current cell's formula all the way down the column, filling that column until excel finds a blank cell in the column to its left. The file will now look like:

| 4 🗵   | licrosoft Exce    | el - Book1.xl | 5          |              |                |              |               |                |       |           |        |         |   |          |                | _  | 8 × |
|-------|-------------------|---------------|------------|--------------|----------------|--------------|---------------|----------------|-------|-----------|--------|---------|---|----------|----------------|----|-----|
| :2    | <u>Eile E</u> dit | View Insert   | t Format   | Tools Data   | <u>W</u> indov | w <u>H</u> e | elp           |                |       |           |        |         |   | Type a c | uestion for he | lp | ₽×  |
| : Ari | al                | <b>v</b> 10   | - B Z      | U abe 🚍 i    | = =            | -31          | <b>⊒</b> . ¶P | 3- 20          | %     | •.0 .00 E |        | - 🗞 - A | - |          |                |    |     |
|       |                   |               |            |              |                |              |               |                | - 1   | 7     40- |        |         | Ŧ |          |                |    |     |
|       | : 🗋 💆 🖬           |               | a 🖾 I 🗻 I  | 13,   & 43 U | 🔁 <b>-</b> 🕯   | ha 💜         | 1 <b>*)</b> • | (" -   😤       | Σ·▼Ż↓ | Ă 🕴 🛄 🎒   | 100% - | - 🕐 📮   |   |          |                |    |     |
|       | H7                |               | -          | _            |                | _            | -             |                |       |           |        |         |   |          | -              |    |     |
| L     | A                 | B             | C          | D            | E              | F            | G             | H              |       | J         | K      | L       | M | N        | 0              | P  |     |
| 1     | Date 04/04/2007   | Month         | Date       | Year         | Hour           | WS           | VVD           |                |       |           |        |         |   |          |                |    |     |
| 2     | 01/01/2007        | 1             |            | 1 2007       | 1              | 0.9          | 20.5          |                |       |           |        |         |   |          |                |    |     |
|       | 01/01/2007        | 1             |            | 1 2007       | 2              | 0.0          | 21.3          |                |       |           |        |         |   |          |                |    | -   |
| 5     | 01/01/2007        | 1             |            | 1 2007       | 3              | 0.5          | 321.1         |                |       |           |        |         |   |          |                |    |     |
| 6     | 01/01/2007        | 1             |            | 1 2007       | 4              | 0.3          | 14.7          |                |       |           |        |         |   |          |                |    |     |
| 7     | 01/01/2007        | 1             |            | 1 2007       | 5              | 0.5          | 264           |                |       |           |        |         |   |          |                |    |     |
| 8     | 01/01/2007        | 1             |            | 1 2007       | 6              | 0.5          | 341.9         |                |       |           |        |         |   |          |                |    |     |
| 9     | 01/01/2007        | 1             |            | 1 2007       | 7              | 0.4          | 245.1         |                |       |           |        |         |   |          |                |    |     |
| 10    | 01/01/2007        | 1             |            | 1 2007       | 8              | 0.4          | 61.6          |                |       |           |        |         |   |          |                |    |     |
| 11    | 01/01/2007        | 1             |            | 1 2007       | 9              | 0.5          | 151.1         |                |       |           |        |         |   |          |                |    |     |
| 12    | 01/01/2007        | 1             |            | 1 2007       | 10             | 0.9          | 193.5         |                |       |           |        |         |   |          |                |    |     |
| 13    | 01/01/2007        | 1             |            | 1 2007       | 11             | 0.6          | 190.5         |                |       |           |        |         |   |          |                |    |     |
| 14    | 01/01/2007        | 1             |            | 1 2007       | 12             | 0.4          | 331.1         |                |       |           |        |         |   |          |                |    |     |
| 15    | 01/01/2007        | 1             |            | 1 2007       | 13             | 0.6          | 336.6         |                |       |           |        |         |   |          |                |    |     |
| 16    | 01/01/2007        | 1             |            | 1 2007       | 14             | 0.6          | 19            |                |       |           |        |         |   |          |                |    | _   |
| 17    | 01/01/2007        | 1             |            | 1 2007       | 15             | 1            | 30.7          |                |       |           |        |         |   |          |                |    |     |
| 18    | 01/01/2007        | 1             |            | 1 2007       | 16             | 0.6          | 30.4          |                |       |           |        |         |   |          |                |    |     |
| 19    | 01/01/2007        |               |            | 1 2007       | 1/             | 0.5          | 20.2          |                |       |           |        |         |   |          |                |    |     |
| 20    | 01/01/2007        | 1             |            | 1 2007       | 10             | 0.7          | 20.0          |                |       |           |        |         |   |          |                |    |     |
| 22    | 01/01/2007        | 1             |            | 1 2007       | 20             | 0.6          | 20.5          |                |       |           |        |         |   |          |                |    | -   |
| 23    | 01/01/2007        | 1             |            | 1 2007       | 21             | 0.0          | 17.2          |                |       |           |        |         |   |          |                |    |     |
| 24    | 01/01/2007        | 1             |            | 1 2007       | 22             | 0.8          | 41.1          |                |       |           |        |         |   |          |                |    |     |
| 25    | 01/01/2007        | 1             |            | 1 2007       | 23             | 0.4          | 345.7         |                |       |           |        |         |   |          |                |    |     |
| 26    | 01/02/2007        | 1             |            | 2 2007       | 0              | 1.2          | 44.2          |                |       |           |        |         |   |          |                |    |     |
| 27    | 01/02/2007        | 1             |            | 2 2007       | 1              | 1.5          | 47.3          |                |       |           |        |         |   |          |                |    |     |
| 28    | 01/02/2007        | 1             |            | 2 2007       | 2              | 0.6          | 15.9          |                |       |           |        |         |   |          |                |    |     |
| 29    | 01/02/2007        | 1             |            | 2 2007       | <b>F</b> 3     | 0.6          | 21.4          |                |       |           |        |         |   |          |                |    | -   |
| H 4   | → → \ Shee        | t1 / Sheet2 , | / Sheet3 / |              |                |              |               |                |       |           | •      |         |   |          |                |    | ۱L  |
| Dra   | aw 🕶 😓   Aut      | toShapes 🔹 🚿  |            | ) 🔄 🐗 🔅      |                | 3   3        | » - 🥒         | - <u>A</u> - = | ≣≓≣∣  |           |        |         |   |          |                |    |     |
| Read  | dy                |               |            |              |                |              |               |                |       |           |        |         |   |          |                |    |     |

The WRPlot program requires the field of hours to be in the format 00, 01, 02, etc. Click on the hours column (click on the column label (E) to select the entire column) and go to Format, Cells, Special, and type in 00:

| Format Cells                                                                                                    | ? 🗙                                                                                                |
|----------------------------------------------------------------------------------------------------|----------------------------------------------------------------------------------------------------|
| Number       Alignment         Category:       General         General       Image: Currency         Accounting       Date         Time       Percentage         Fraction       Scientific         Text       Special         Custom       V         Delete       Type the number format point. | Font       Border       Patterns       Protection         Sample       Hour         Type:       00 |
|                                                                                                    | OK Cancel                                                                                          |

Now the file is ready for importing into WRPlot, so open that program to see:

| <b>WRPLOT View</b>                              |                                                                                           |                                                                                                    | _ O ×                                         |
|-------------------------------------------------|-------------------------------------------------------------------------------------------|----------------------------------------------------------------------------------------------------|-----------------------------------------------|
| Eile Edit Tools Help<br>Display<br>© Wind Speed | Wind Directions: 16                                                                       | S Orientation Knots Orientation (blowing from                                                                              | )                                             |
| C Stability Class                               | Wind Classes [6]                                                                          | m/s C Flow Vector (blowing t                                                                                               | •)                                            |
| Meteorological Data File(s)                     |                                                                                           |                                                                                                    |                                               |
| Year Station                                    | Met Data File                                                                             | Incomplete/<br>Missing<br>Hours                                                                                            | Add File                                      |
|                                                 |                                                                                           |                                                                                                    | <u>R</u> emove<br><u>C</u> lear All<br>WebMET |
| Date Range<br>January, 1 - December, 31         | Year       All       Time Range       Start Time:       00:00       End Time:       23:00 | Data File Info<br>Total No. of Hours:<br>Average Wind Speed:<br>Calm Hours:<br>Calm Winds Frequency:<br>Data Availability: |                                               |
| Surface Station (Optional) -                    | Specify Time                                                                              | Incomplete/Missing Hours:<br>Total Hours Used:<br>State: State                                                             | on ID:                                        |
|                                                 |                                                                                           |                                                                                                    |                                               |

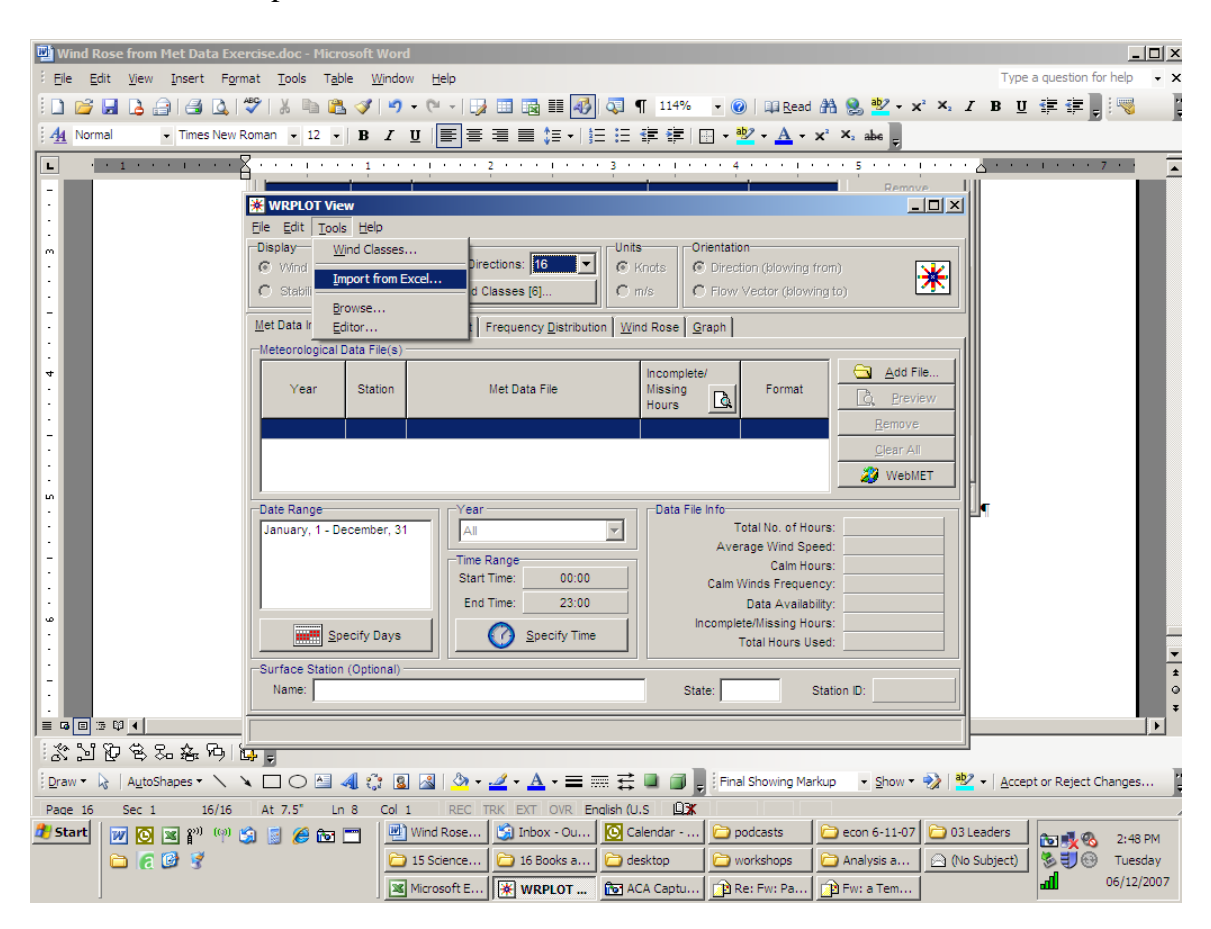

Click on Tools, Import from Excel:

Which opens up this screen:

| *          | lmp         | ort Surface Data        | from Excel    |        |           |                         |                                       |                       |               |
|------------|-------------|-------------------------|---------------|--------|-----------|-------------------------|---------------------------------------|-----------------------|---------------|
| Imp        | ort S       | Surface Data From       | (Excel File): | Ø 🗲    | Save      | Surface File /          | As (SAMSON I                          | Format):              | B. B          |
| Da         | ta Fie      | elds                    | mation        |        |           |                         |                                       |                       | 1             |
|            | #           |                         | Data Field Na | ame    |           | Excel<br>Column<br>Name | Missing<br>Indicator in<br>Excel File | Unit in<br>Excel File |               |
|            | 1           | Year                    |               |        |           |                         |                                       | Not Applicable        |               |
|            | 2           | Month                   |               |        |           |                         |                                       | Not Applicable        |               |
|            | 3           | Day                     |               |        |           |                         |                                       | Not Applicable        |               |
|            | 4           | Hour<br>Wind Direction  |               |        |           |                         |                                       |                       | — <b>-</b> [] |
|            | ) :1        | rwinin Diecinn          |               |        |           | •                       |                                       | mentees               |               |
|            | Fir         | rst Row to Import:      | 1 👤           | Last R | low to Ir | mport: 1                | •                                     |                       | mport         |
| <u>E</u> x | el Fi       | ile <u>S</u> AMSON File |               |        |           |                         |                                       |                       |               |
|            |             | A                       | В             | С      |           | D                       | E                                     | F                     |               |
|            | 1           |                         |               |        |           |                         |                                       |                       |               |
|            | 2           |                         |               |        |           |                         |                                       |                       |               |
|            | 3           |                         |               |        |           |                         |                                       |                       |               |
|            | 4           |                         |               |        |           |                         |                                       |                       |               |
|            | 5           |                         |               |        |           |                         |                                       |                       |               |
|            | e           |                         |               |        |           |                         |                                       |                       |               |
| 1          |             |                         |               |        |           |                         |                                       |                       |               |
|            | <u>H</u> el | ip .                    |               |        |           |                         |                                       |                       | <u>C</u> lose |

Click on the open folder icon to specify the excel file:

| $\bigcirc$ |             |                             |               |        |           |                         |                                       |                       |                |
|------------|-------------|-----------------------------|---------------|--------|-----------|-------------------------|---------------------------------------|-----------------------|----------------|
| <b>*</b> 1 | ímpo        | ort Surface Data            | from Excel    |        |           |                         |                                       |                       | <u>_     ×</u> |
| Impo       | ort S       | urface Data From            | (Excel File): |        | Save      | Surface File /          | As (SAMSON                            | Format):              | C. 🗖           |
| Dat        | ta Fie      | elds <u>S</u> tation Inform | mation        |        |           |                         |                                       |                       |                |
|            | #           |                             | Data Field Na | ame    |           | Excel<br>Column<br>Name | Missing<br>Indicator in<br>Excel File | Unit in<br>Excel File |                |
|            | 1           | Year                        |               |        |           |                         |                                       | Not Applicable        |                |
|            | 2           | Month                       |               |        |           |                         |                                       | Not Applicable        |                |
|            | 3           | Day                         |               |        |           |                         |                                       | Not Applicable        |                |
|            | 4           | Hour                        |               |        |           |                         |                                       | 01 to 24              |                |
|            | 5           | Wind Direction              |               |        |           |                         |                                       | dearees               |                |
|            | Fir         | st Row to Import:           | 1             | Last R | low to Ir | nport: 1                | •                                     |                       | mport          |
| Exc        | el Fi       | le <u>S</u> AMSON File      |               |        |           |                         |                                       |                       |                |
|            |             | A                           | В             | С      |           | D                       | E                                     | F                     |                |
|            | 1           |                             |               |        |           |                         |                                       |                       |                |
|            | 2           |                             |               |        |           |                         |                                       |                       |                |
|            | 3           |                             |               |        |           |                         |                                       |                       |                |
|            | 4           |                             |               |        |           |                         |                                       |                       |                |
|            | 5           |                             |               |        |           |                         |                                       |                       |                |
|            |             |                             |               |        |           |                         |                                       |                       | -              |
| I          |             |                             |               |        |           |                         |                                       |                       | •              |
|            | <u>H</u> el | p                           |               |        |           |                         |                                       |                       | <u>C</u> lose  |

The program will try to interpret the data so it should look like this:

| 💥 Impo           | ort Surface D   | ata from Ex    | cel            |                 |           |         |          |   |           |                |          |                                |        |               |            |               | <u> I</u> × |
|------------------|-----------------|----------------|----------------|-----------------|-----------|---------|----------|---|-----------|----------------|----------|--------------------------------|--------|---------------|------------|---------------|-------------|
| Import S         | urface Data Fro | om (Excel File | ;):            |                 |           |         |          |   | Save Surf | ace File As (S | SAMSON F | ormat):                        |        |               |            |               |             |
| C:\\             | Desktop\deskto  | p\TAMS adm     | iin∖Assistance | to Tribes\2007\ | Southern  | n Ute\B | ook1.xis | 1 | -         |                |          |                                |        |               | 6          | × <u>C</u>    |             |
| <u>D</u> ata Fie | lds Station In  | formation      |                |                 |           |         |          |   |           |                |          |                                |        |               |            |               |             |
|                  |                 |                |                |                 |           |         |          |   |           |                |          |                                |        |               |            |               |             |
| #                | :               |                |                | Data Field      | Name      |         |          |   |           | Excel Colur    | mn Name  | Missing Indicato<br>Excel File | rin    | Unit<br>Excel | in<br>File |               | Ĥ           |
| 1                | Year            |                |                |                 |           |         |          |   |           |                |          |                                | Not A  | pplicable     |            |               | j           |
| 2                | Month           |                |                |                 |           |         |          |   |           |                |          |                                | Not A  | pplicable     |            |               |             |
| 3                | Day             |                |                |                 |           |         |          |   |           |                |          |                                | Not A  | pplicable     |            |               |             |
| 4                | Hour            |                |                |                 |           |         |          |   |           |                |          |                                | 01 to  | 24            |            |               |             |
| 1.5              | i I Wind Direc  | tion           |                |                 |           |         |          |   |           | l              |          |                                | Ideate | 85            |            |               |             |
|                  |                 | . 1 .          | ज              | Leat Dawy       |           |         |          |   |           |                |          |                                |        |               |            | Import        |             |
| FIL              | st Row to impo  | re  • 👱        |                | Last Row        | to import | 200     | •        |   |           |                |          |                                |        |               |            | import        |             |
| Excel Fi         | E SAMSON F      | ile            |                |                 |           |         |          |   | •         | 1              |          |                                |        |               |            |               |             |
|                  | A               | в              | С              | D               | E         | F       | G        | н | I.        | J              | К        | L                              | М      | N             | 0          |               | •           |
| 1                | Date            | Month          | Date           | Year            | Hour      | WS      | WD       |   |           |                |          |                                |        |               |            |               |             |
| 2                | 39083           | 1              | 1              | 2007            | 0         | 0.9     | 26.5     |   |           |                |          |                                |        |               |            |               |             |
| 3                | 39083           | 1              | 1              | 2007            | 1         | 0.6     | 15.9     |   |           |                |          |                                |        |               |            |               |             |
| 4                | 39083           | 1              | 1              | 2007            | 2         | 0.7     | 21.3     |   |           |                |          |                                |        |               |            |               |             |
| 5                | 39083           | 1              | 1              | 2007            | 3         | 0.5     | 321.1    |   |           |                |          |                                |        |               |            |               |             |
| 6                | 39083           | 1              | 1              | 2007            | 4         | 0.3     | 14.7     |   |           |                |          |                                |        |               |            |               |             |
| 7                | 39083           | 1              | 1              | 2007            | 5         | 0.5     | 264      |   |           |                |          |                                |        |               |            |               |             |
| 8                | 39083           | 1              | 1              | 2007            | 6         | 0.5     | 341.9    |   |           |                |          |                                |        |               |            |               |             |
| 9                | 39083           | 1              | 1              | 2007            | 7         | 0.4     | 245.1    |   |           |                |          |                                |        |               |            |               |             |
| 10               | 39083           | 1              | 1              | 2007            | 8         | 0.4     | 61.6     |   |           |                |          |                                |        |               |            |               |             |
| 11               | 39083           | 1              | 1              | 2007            | 9         | 0.5     | 151.1    |   |           |                |          |                                |        |               |            |               |             |
| 12               | 39083           | 1              | 1              | 2007            | 10        | 0.9     | 193.5    |   |           |                |          |                                |        |               |            |               |             |
| 13               | 39083           | 1              | 1              | 2007            | 11        | 0.6     | 190.5    |   |           |                |          |                                |        |               |            |               |             |
| 14               | 39083           | 1              | 1              | 2007            | 12        | 0.4     | 331.1    |   |           |                |          |                                |        |               |            |               |             |
| 15               | 39083           | 1              | 1              | 2007            | 13        | 0.6     | 336.6    |   |           |                |          |                                |        |               |            |               |             |
| 16               | 39083           | 1              | 1              | 2007            | 14        | 0.6     | 19       |   |           |                |          |                                |        |               |            |               |             |
| 17               | 30083           | 1              | 4              | 2007            | 15        | - 1     | 30.7     |   |           |                |          |                                |        |               |            | lin lin       |             |
|                  |                 |                |                |                 |           |         |          |   |           |                |          |                                |        |               |            |               |             |
| <u>H</u> el      | p               |                |                |                 |           |         |          |   |           |                |          |                                |        |               |            | <u>C</u> lose | e           |

| 💥 Impo           | ort Surface Data from  | n Excel                       |              |         |            |           |                |          |                |                  |                        |          |           |                   | _            | <u>al ×</u> |
|------------------|------------------------|-------------------------------|--------------|---------|------------|-----------|----------------|----------|----------------|------------------|------------------------|----------|-----------|-------------------|--------------|-------------|
| Import S         | urface Data From (Exce | l File):                      |              |         |            |           | Save Surfa     | ice File | e As (SAMSON F | Format):         |                        |          |           |                   | 1.5.1        |             |
| C:\\             | Desktop\desktop\TAMS   | admin\Assistance to Tribes\20 | 07\Southern  | n Ute\B | ook1.xls   | 1         |                |          |                |                  |                        |          |           |                   | <u> </u>     | Ы           |
| <u>D</u> ata Fie | elds                   |                               |              |         |            |           |                |          |                |                  |                        |          |           |                   |              |             |
|                  |                        |                               |              |         |            |           |                |          |                | -                |                        | 1        |           |                   |              | T           |
| #                | :                      | Data F                        | ield Name    |         |            |           |                | Exce     | el Column Name | Missing I<br>Exc | ndicator in<br>el File |          | Ur<br>Exc | iit in<br>el File |              | Þ           |
| 1                | Year                   |                               |              |         |            |           |                |          |                |                  |                        | Not Appl | icable    |                   |              | -           |
| 2                | ? Month                |                               |              |         |            |           |                |          |                |                  |                        | Not Appl | icable    |                   |              |             |
| 3                | B Day                  |                               |              |         |            |           |                |          |                |                  |                        | Not Appl | icable    |                   |              |             |
| 4                | Hour                   |                               |              |         |            |           |                |          |                |                  |                        | 01 to 2  | 4         |                   |              |             |
| 1.5              | IWind Direction        |                               |              |         |            |           |                |          |                |                  |                        | Identees |           |                   |              |             |
| Fir              | st Row to Import: 1    | Last R                        | ow to Import | 288     | •          |           |                |          |                |                  |                        |          |           |                   | Import       |             |
| Excel Fi         | le <u>S</u> AMSON File |                               |              |         |            |           | *              |          |                |                  |                        |          |           |                   |              |             |
|                  | A B                    |                               | E            | F       | G          | Н         | 1              |          | J K            |                  | -                      | М        | N         | 0                 |              | _ <b>_</b>  |
| 1                | Date Month             | Year                          | Hour         | WS      | WD         |           |                |          |                |                  |                        |          |           |                   |              |             |
| 2                | 39083 1                | Dav                           | 0            | 0.9     | 26.5       |           |                |          |                |                  |                        |          |           |                   |              |             |
| 3                | 39083 1                | Hour                          | 1            | 0.6     | 15.9       |           |                |          |                |                  |                        |          |           |                   |              |             |
| 4                | 39083 1                | Wind Direction                | 2            | 0.7     | 21.3       |           |                |          |                |                  |                        |          |           |                   |              |             |
| 6                | 39083 1                | Wind Speed                    | 3            | 0.5     | 14.7       |           |                |          |                |                  |                        |          |           | _                 |              |             |
| 7                | 39083 1                | Hourly Precipitation          | 5            | 0.5     | 264        |           |                |          |                |                  |                        |          |           |                   |              |             |
| 8                | 39083 1                | 1 2007                        | 6            | 0.5     | 341.9      |           |                |          |                |                  |                        |          |           |                   |              |             |
| 9                | 39083 1                | 1 2007                        | 7            | 0.4     | 245.1      |           |                |          |                |                  |                        |          |           |                   |              |             |
| 10               | 39083 1                | 1 2007                        | 8            | 0.4     | 61.6       |           |                |          |                |                  |                        |          |           |                   |              |             |
| 11               | 39083 1                | 1 2007                        | 9            | 0.5     | 151.1      |           |                |          |                |                  |                        |          |           |                   |              |             |
| 12               | 39083 1                | 1 2007                        | 10           | 0.9     | 193.5      |           |                |          |                |                  |                        |          |           |                   |              |             |
| 13               | 39083 1                | 1 2007                        | 11           | 0.6     | 190.5      |           |                |          |                |                  |                        |          |           |                   |              |             |
| 14               | 39083 1                | 1 2007                        | 12           | 0.4     | 331.1      |           |                |          |                |                  |                        |          |           |                   |              |             |
| 10               | 39063 1                | 1 2007                        | 13           | 0.0     | 330.0      |           |                |          |                |                  |                        |          |           | -                 |              |             |
| .17              | 30083 1                | 1 2007                        | 15           | 1       | 30.7       |           |                |          |                |                  |                        |          |           |                   |              |             |
| •                |                        |                               |              |         |            |           |                |          |                |                  |                        |          |           |                   |              | •           |
| <u>H</u> el      | p                      |                               |              |         |            |           |                |          |                |                  |                        |          |           |                   | <u>C</u> los | e           |
| 樻 Star           | t 📝 💽 🗷 🕅              | (*) 😒 🧾 🏉 🖿                   | Wind         | Rose f  | rom Met    | . 💽 Calen | dar - Microsof | ft       | 🗀 Analysis an  | d Interpr        | 🖂 (No S                | ubject)  |           | to 😼 🗞            | 4:37         | PM          |
|                  | 🗀 👩 🚱 🦿                |                               | Micro        | soft Ex | cel - Boo  | · 😽 WRP   | LOT View       |          | Discover - 0   | Contact          | Re: R                  | E:       |           | 800               | Tuesd        | lay         |
|                  |                        |                               | ACA 👔        | Captur  | e Pro Onl. | . 🛐 Inbox | - Outlook Exp  | pr       | ACA Captu      | re Pro           |                        |          |           | الله              | 06/12/2      | 2007        |

Right click on the Month header to see a drop-down list of field names:

And select Month. Select field names for date, year, hour, wind speed, and wind direction by right-clicking on each header in the same way. The file should now look something like:

| 💥 Impo           | ort Surface Da         | ata from Exc    | el           |                 |           |         |          |     |           |                |          |                                |       |               |            | <u>_ 8 ×</u>  |
|------------------|------------------------|-----------------|--------------|-----------------|-----------|---------|----------|-----|-----------|----------------|----------|--------------------------------|-------|---------------|------------|---------------|
| Import S         | urface Data Fro        | om (Excel File) |              |                 |           |         |          |     | Save Surf | face File As ( | SAMSON F | ormat):                        |       |               |            |               |
| C:\)             | Desktop\deskto         | p\TAMS admi     | n\Assistance | to Tribes\2007\ | Southern  | n Ute\B | ook1.xls | 🧳 🖉 | ٤         |                |          |                                |       |               | J.         | È, 🔒          |
| <u>D</u> ata Fie | lds <u>S</u> tation In | formation       |              |                 |           |         |          |     |           |                |          |                                |       |               |            |               |
|                  |                        |                 |              |                 |           |         |          |     |           |                |          |                                |       |               |            |               |
| #                | :                      |                 |              | Data Field      | Name      |         |          |     |           | Excel Colu     | nn Name  | Missing Indicato<br>Excel File | rin   | Unit<br>Excel | in<br>File | Ê             |
| 1                | Year                   |                 |              |                 |           |         |          |     |           | D              |          |                                | Not A | pplicable     |            |               |
| 2                | Month                  |                 |              |                 |           |         |          |     |           | В              |          |                                | Not A | pplicable     |            |               |
| 3                | Day                    |                 |              |                 |           |         |          |     |           | С              |          |                                | Not A | pplicable     |            |               |
| 4                | Hour                   |                 |              |                 |           |         |          |     |           | E              |          |                                | 01 to | 24            |            |               |
| 1.5              | i I Wind Direc         | tion            |              |                 |           |         |          |     |           | lG             |          |                                | deare | es            |            | •             |
|                  | at Daw ta lana         |                 |              | Least Dawn      |           |         |          |     |           |                |          |                                |       |               |            |               |
| FIL              | st Row to impo         | nc  • 🔄         |              | Last Row        | to import | 200     | •        |     |           |                |          |                                |       |               |            | npon          |
| <u>E</u> xcel Fi | e <u>s</u> amson f     | ile             |              |                 |           |         |          |     | ••••••    |                |          |                                |       |               |            |               |
|                  | A                      | В               | С            | D               | E         | F       | G        | н   | 1         | J              | К        | L                              | М     | N             | 0          | <u> </u>      |
| 1                | Date                   | Month           | Date         | Year            | Hour      | WS      | WD       |     |           |                |          |                                |       |               |            |               |
| 2                | 39083                  | 1               | 1            | 2007            | 0         | 0.9     | 26.5     |     |           |                |          |                                |       |               |            |               |
| 3                | 39083                  | 1               | 1            | 2007            | 1         | 0.6     | 15.9     |     |           |                |          |                                |       |               |            |               |
| 4                | 39083                  | 1               | 1            | 2007            | 2         | 0.7     | 21.3     |     |           |                |          |                                |       |               |            |               |
| 5                | 39083                  | 1               | 1            | 2007            | 3         | 0.5     | 321.1    |     |           |                |          |                                |       |               |            |               |
| 6                | 39083                  | 1               | 1            | 2007            | 4         | 0.3     | 14.7     |     |           |                |          |                                |       |               |            |               |
| 7                | 39083                  | 1               | 1            | 2007            | 5         | 0.5     | 264      |     |           |                |          |                                |       |               |            |               |
| 8                | 39083                  | 1               | 1            | 2007            | 6         | 0.5     | 341.9    |     |           |                |          |                                |       |               |            |               |
| 9                | 39083                  | 1               | 1            | 2007            | 7         | 0.4     | 245.1    |     |           |                |          |                                |       |               |            |               |
| 10               | 39083                  | 1               | 1            | 2007            | 8         | 0.4     | 61.6     |     |           |                |          |                                |       |               |            |               |
| 11               | 39083                  | 1               | 1            | 2007            | 9         | 0.5     | 151.1    |     |           |                |          |                                |       |               |            |               |
| 12               | 39083                  | 1               | 1            | 2007            | 10        | 0.9     | 193.5    |     |           |                |          |                                |       |               |            |               |
| 13               | 39083                  | 1               | 1            | 2007            | 11        | 0.6     | 190.5    |     |           |                |          |                                |       |               |            |               |
| 14               | 39083                  | 1               | 1            | 2007            | 12        | 0.4     | 331.1    |     |           |                |          |                                |       |               |            |               |
| 15               | 39083                  | 1               | 1            | 2007            | 13        | 0.6     | 336.6    |     |           |                |          |                                |       |               |            |               |
| 16               | 39083                  | 1               | 1            | 2007            | 14        | 0.6     | 19       |     |           |                |          |                                |       |               |            |               |
| 17               | 20083                  | 1               | 4            | 2007            | 15        | - 1     | 30.7     |     |           |                |          |                                |       |               | 1          | <b>_</b>      |
| <u> </u>         |                        |                 |              |                 |           |         |          |     |           |                |          |                                |       |               |            |               |
| <u>H</u> el      | p                      |                 |              |                 |           |         |          |     |           |                |          |                                |       |               |            | <u>C</u> lose |

In the top panel, go thru the fields and make sure the units are set correctly. For example, in this file the hours are from 00 to 23 and wind speed is mph:

| mont C                                                                                                    | port Surface Data From (Excel File): Save Surface File As (SAMSON Format):                                                                                                    |                                                                                                    |                                                                                                    |                                                                                                    |                                                                                                    |                                                                                                    |                                                                                                    |     |           |             |         |                           |             |                   |           |                                                            |  |  |  |  |  |  |  |  |  |  |
|----------------------------------------------------------------------------------------------------|----------------------------------------------------------------------------------------------------|----------------------------------------------------------------------------------------------------|----------------------------------------------------------------------------------------------------|----------------------------------------------------------------------------------------------------|----------------------------------------------------------------------------------------------------|----------------------------------------------------------------------------------------------------|----------------------------------------------------------------------------------------------------|-----|-----------|-------------|---------|---------------------------|-------------|-------------------|-----------|------------------------------------------------------------|--|--|--|--|--|--|--|--|--|--|
| C:\                                                                                                    | \Desktop\deskto                                                                                                    | on (Excerning)                                                                                                    | o,.<br>nin∖Assistance                                                                                    | e to Tribes\2007\                                                                                                    | Southern                                                                                                    | 1 Ute\Bo                                                                                                    | ok1.xls                                                                                                    | 🥔 🚅 | Save Sari |             | Anoon   | armary.                   |             |                   |           | ral 🗖                                                      |  |  |  |  |  |  |  |  |  |  |
| ate Ei                                                                                                    |                                                                                                    | 1                                                                                                    |                                                                                                    |                                                                                                    |                                                                                                    |                                                                                                    |                                                                                                    |     |           |             |         |                           |             |                   |           |                                                            |  |  |  |  |  |  |  |  |  |  |
|                                                                                                    | elds Station In                                                                                                    | formation                                                                                                    |                                                                                                    |                                                                                                    |                                                                                                    |                                                                                                    |                                                                                                    |     |           |             |         |                           |             |                   |           |                                                            |  |  |  |  |  |  |  |  |  |  |
| +                                                                                                    | ‡                                                                                                    |                                                                                                    |                                                                                                    | Data Field                                                                                                    | Name                                                                                                    |                                                                                                    |                                                                                                    |     |           | Excel Colum | ın Name | Missing India<br>Excel Fi | atorin<br>e | Unitin<br>Excel F | n<br>File | ŀ                                                          |  |  |  |  |  |  |  |  |  |  |
|                                                                                                    | 3 Day                                                                                                    |                                                                                                    |                                                                                                    |                                                                                                    |                                                                                                    |                                                                                                    |                                                                                                    |     |           | С           |         |                           | NotA        | pplicable         | <u> </u>  | _                                                          |  |  |  |  |  |  |  |  |  |  |
| -                                                                                                    | 4 Hour                                                                                                    |                                                                                                    |                                                                                                    |                                                                                                    |                                                                                                    |                                                                                                    |                                                                                                    |     |           | E           |         |                           | 00 to       | 23                |           |                                                            |  |  |  |  |  |  |  |  |  |  |
|                                                                                                    | 5 Wind Direc                                                                                                    | tion                                                                                                    |                                                                                                    |                                                                                                    |                                                                                                    |                                                                                                    |                                                                                                    |     |           | G           |         |                           | degre       | es                |           | $\sum$                                                     |  |  |  |  |  |  |  |  |  |  |
|                                                                                                    | 5 Wind Spee                                                                                                    | d                                                                                                    |                                                                                                    |                                                                                                    |                                                                                                    |                                                                                                    |                                                                                                    |     |           | F           |         |                           | mph         |                   |           |                                                            |  |  |  |  |  |  |  |  |  |  |
| 1 7                                                                                                    | 7 Hourly Pred                                                                                                    | initation                                                                                                    |                                                                                                    |                                                                                                    |                                                                                                    |                                                                                                    |                                                                                                    |     |           |             |         |                           | hund        | lredths of inch   | ies /     |                                                            |  |  |  |  |  |  |  |  |  |  |
|                                                                                                    |                                                                                                    |                                                                                                    | <br>ਹ                                                                                                    |                                                                                                    |                                                                                                    |                                                                                                    | <u></u>                                                                                                    |     |           |             |         |                           |             | $\sim$            | <u> </u>  |                                                            |  |  |  |  |  |  |  |  |  |  |
| Fir                                                                                                    | rst Row to Impo                                                                                                    | rt 1                                                                                                    |                                                                                                    | Last Row                                                                                                    | to import                                                                                                    | 2881                                                                                                    | Ŧ                                                                                                    |     |           |             |         |                           |             |                   | In        | First Row to Import: 1 🖕 Last Row to Import: 2881 🖨 Import |  |  |  |  |  |  |  |  |  |  |
|                                                                                                    | First Row to Import: 1 🛃 Last Row to Import: 2881 🛬import                                                                                                    |                                                                                                    |                                                                                                    |                                                                                                    |                                                                                                    |                                                                                                    |                                                                                                    |     |           |             |         |                           |             |                   |           |                                                            |  |  |  |  |  |  |  |  |  |  |
| xcel Fi                                                                                                   | ile <u>S</u> AMSON F                                                                                                    | ile                                                                                                    |                                                                                                    |                                                                                                    |                                                                                                    |                                                                                                    |                                                                                                    | •   | ·····     | ;           |         |                           |             |                   |           |                                                            |  |  |  |  |  |  |  |  |  |  |
| kcel Fi                                                                                                   | ile SAMSON F                                                                                                    | ile B                                                                                                    | с                                                                                                    | D                                                                                                    | E                                                                                                    | F                                                                                                    | G                                                                                                    | н   |           | J           | к       | L                         | М           | N                 | 0         |                                                            |  |  |  |  |  |  |  |  |  |  |
| kcel Fi                                                                                                   | ile <u>S</u> AMSON F<br>A<br>Date                                                                                                    | ile B<br>B<br>Month                                                                                                    | C<br>Date                                                                                                | D<br>Year                                                                                                    | E<br>Hour                                                                                                    | F                                                                                                    | G                                                                                                    | H   | I         | J           | к       | L                         | М           | N                 | 0         |                                                            |  |  |  |  |  |  |  |  |  |  |
| kcel Fr<br>1<br>2                                                                                         | ile <u>S</u> AMSON F<br>A<br>Date<br>39083                                                                                                    | IIE B<br>Month<br>1                                                                                                    | C<br>Date<br>1                                                                                           | D<br>Year<br>2007                                                                                                    | E<br>Hour<br>0                                                                                                    | F<br>WS<br>0.9                                                                                                    | G<br>WD<br>26.5                                                                                                    | H   |           | J           | к       | L                         | М           | N                 | 0         |                                                            |  |  |  |  |  |  |  |  |  |  |
| 1<br>2<br>3                                                                                               | ile <u>S</u> AMSON F<br>A<br>Date<br>39083<br>39083                                                                                                    | IIE B<br>Month<br>1<br>1                                                                                                    | C<br>Date<br>1<br>1                                                                                      | D<br>Year<br>2007<br>2007                                                                                                    | E<br>Hour<br>0<br>1                                                                                                    | F<br>WS<br>0.9<br>0.6                                                                                                    | G<br>WD<br>26.5<br>15.9                                                                                                    | H   | I         | L L         | К       | L                         | М           | N                 | 0         |                                                            |  |  |  |  |  |  |  |  |  |  |
| 1<br>2<br>3<br>4                                                                                          | ile <u>S</u> AMSON F<br>A<br>Date<br>39083<br>39083<br>39083                                                                                                    | B<br>Month<br>1<br>1<br>1                                                                                                    | C<br>Date<br>1<br>1<br>1<br>1                                                                            | D<br>Year<br>2007<br>2007<br>2007                                                                                                    | E<br>Hour<br>0<br>1<br>2                                                                                               | F<br>WS<br>0.9<br>0.6<br>0.7                                                                                                    | G<br>WD<br>26.5<br>15.9<br>21.3                                                                                                    | H   |           | J           | К       | L                         | М           | N                 | 0         |                                                            |  |  |  |  |  |  |  |  |  |  |
| 1<br>2<br>3<br>4<br>5                                                                                     | ie <u>S</u> AMSON F<br>A<br>Date<br>39083<br>39083<br>39083<br>39083<br>39083                                                                                                    | B<br>Month<br>1<br>1<br>1<br>1<br>1                                                                                                    | C<br>Date<br>1<br>1<br>1<br>1<br>1<br>1                                                                  | D<br>Year<br>2007<br>2007<br>2007<br>2007<br>2007                                                                                                    | E<br>Hour<br>0<br>1<br>2<br>3                                                                                          | F<br>WS<br>0.9<br>0.6<br>0.7<br>0.5                                                                                                    | G<br>WD<br>26.5<br>15.9<br>21.3<br>321.1                                                                                                    | H   | 1         | L           | К       | L                         | М           | N                 | 0         |                                                            |  |  |  |  |  |  |  |  |  |  |
| xcel F<br>1<br>2<br>3<br>4<br>5<br>6                                                                      | le <u>S</u> AMSON F<br>A<br>Date<br>39083<br>39083<br>39083<br>39083<br>39083                                                                                                    | B           Month           1           1           1           1           1           1           1           1           1           1           1           1           1                                                                                                    | C<br>Date<br>1<br>1<br>1<br>1<br>1<br>1<br>1                                                             | D<br>Year<br>2007<br>2007<br>2007<br>2007<br>2007<br>2007                                                                                                    | E<br>Hour<br>0<br>1<br>2<br>3<br>3<br>4                                                                                | F<br>WS<br>0.9<br>0.6<br>0.7<br>0.5<br>0.3                                                                                                    | G<br>WD<br>26.5<br>15.9<br>21.3<br>321.1<br>14.7                                                                                               | H   | 1         | L<br>L      | к       | L                         | M           | N                 | 0         |                                                            |  |  |  |  |  |  |  |  |  |  |
| xcel F<br>1<br>2<br>3<br>4<br>5<br>6<br>7                                                                 | le <u>S</u> AMSON F<br>A<br>Date<br>39083<br>39083<br>39083<br>39083<br>39083<br>39083                                                                                                    | ile B<br>Month<br>1<br>1<br>1<br>1<br>1<br>1                                                                                                    | C<br>Date<br>1<br>1<br>1<br>1<br>1<br>1<br>1<br>1<br>1<br>1<br>1                                         | D           Year           2007           2007           2007           2007           2007           2007           2007           2007           2007                                                                                                    | E<br>Hour<br>0<br>1<br>2<br>3<br>3<br>4<br>5                                                                           | F<br>WS<br>0.9<br>0.6<br>0.7<br>0.5<br>0.3<br>0.5                                                                                                    | G<br>WD<br>26.5<br>15.9<br>21.3<br>321.1<br>14.7<br>264                                                                                        | H   | 1         | J           | K       | L                         | M           | N                 | 0         |                                                            |  |  |  |  |  |  |  |  |  |  |
| xcel F<br>1<br>2<br>3<br>4<br>5<br>6<br>7<br>8                                                            | le <u>S</u> AMSON F<br>A<br>Date<br>39083<br>39083<br>39083<br>39083<br>39083<br>39083<br>39083                                                                                                    | ile B<br>Month<br>1<br>1<br>1<br>1<br>1<br>1<br>1                                                                                                    | C<br>Date<br>1<br>1<br>1<br>1<br>1<br>1<br>1<br>1<br>1<br>1<br>1<br>1                                    | D           Year           2007           2007           2007           2007           2007           2007           2007           2007           2007                                                                                                    | E<br>Hour<br>0<br>1<br>2<br>3<br>4<br>5<br>6                                                                           | F<br>WS<br>0.9<br>0.6<br>0.7<br>0.5<br>0.3<br>0.5<br>0.5                                                                                                    | G<br>WD<br>26.5<br>15.9<br>21.3<br>321.1<br>14.7<br>264<br>341.9                                                                               | H   | 1         |             | K       | L                         | M           | N                 | 0         |                                                            |  |  |  |  |  |  |  |  |  |  |
| xcel F<br>1<br>2<br>3<br>4<br>5<br>6<br>7<br>8<br>9                                                       | le <u>S</u> AMSON F<br>A<br>Date<br>39083<br>39083<br>39083<br>39083<br>39083<br>39083<br>39083                                                                                                    | ile B<br>Month<br>1<br>1<br>1<br>1<br>1<br>1<br>1<br>1<br>1<br>1<br>1<br>1<br>1                                                                                                    | C<br>Date<br>1<br>1<br>1<br>1<br>1<br>1<br>1<br>1<br>1<br>1<br>1<br>1                                    | D           Year           2007           2007           2007           2007           2007           2007           2007           2007           2007           2007           2007           2007           2007           2007                                                                                                    | E<br>Hour<br>0<br>1<br>2<br>3<br>4<br>5<br>6<br>7                                                                      | F<br>WS<br>0.9<br>0.6<br>0.7<br>0.5<br>0.3<br>0.5<br>0.5<br>0.4                                                                                                    | G<br>WD<br>26.5<br>15.9<br>21.3<br>321.1<br>14.7<br>264<br>341.9<br>245.1                                                                      | H   | I         |             | K       |                           | M           | N                 | 0         |                                                            |  |  |  |  |  |  |  |  |  |  |
| xcel F<br>1<br>2<br>3<br>4<br>5<br>6<br>7<br>8<br>9<br>10                                                 | le <u>SAMSON F</u><br>A<br>Date<br>39083<br>39083<br>39083<br>39083<br>39083<br>39083<br>39083<br>39083                                                                                                    | lie Month 1 1 1 1 1 1 1 1 1 1 1 1 1 1 1 1 1 1 1                                                                                                    | C<br>Date<br>1<br>1<br>1<br>1<br>1<br>1<br>1<br>1<br>1<br>1<br>1<br>1<br>1<br>1                          | D           Year           2007           2007           2007           2007           2007           2007           2007           2007           2007           2007           2007           2007           2007           2007           2007           2007                                                                                                    | E<br>Hour<br>0<br>1<br>2<br>3<br>4<br>5<br>6<br>6<br>7<br>8                                                            | F<br>WS<br>0.9<br>0.6<br>0.7<br>0.5<br>0.3<br>0.5<br>0.5<br>0.5<br>0.4<br>0.4                                                                                          | G<br>WD<br>26.5<br>15.9<br>21.3<br>321.1<br>14.7<br>264<br>341.9<br>245.1<br>61.6                                                              | H   | I         |             | K       |                           | M           | N                 | 0         |                                                            |  |  |  |  |  |  |  |  |  |  |
| xcel F<br>1<br>2<br>3<br>4<br>5<br>6<br>7<br>8<br>9<br>10<br>11                                           | le <u>S</u> AMSON F<br>A<br>Date<br>39083<br>39083<br>39083<br>39083<br>39083<br>39083<br>39083<br>39083<br>39083                                                                                                    | B           Month           1           1           1           1           1           1           1           1           1           1           1           1           1           1           1           1           1           1           1           1           1           1           1 | C<br>Date<br>1<br>1<br>1<br>1<br>1<br>1<br>1<br>1<br>1<br>1<br>1<br>1<br>1<br>1                          | D           Year           2007           2007           2007           2007           2007           2007           2007           2007           2007           2007           2007           2007           2007           2007           2007           2007           2007           2007                                                                                                    | E<br>Hour<br>0<br>1<br>2<br>3<br>3<br>4<br>5<br>6<br>6<br>7<br>7<br>8<br>9                                             | F<br>WS<br>0.9<br>0.6<br>0.7<br>0.5<br>0.3<br>0.5<br>0.5<br>0.4<br>0.4<br>0.4                                                                                          | G<br>WD<br>26.5<br>15.9<br>21.3<br>321.1<br>14.7<br>264<br>341.9<br>245.1<br>61.6<br>151.1                                                     | H   | 1         |             | K       |                           | M           | N                 | 0         |                                                            |  |  |  |  |  |  |  |  |  |  |
| xcel F<br>1<br>2<br>3<br>4<br>5<br>6<br>7<br>8<br>9<br>9<br>10<br>11<br>12                                | le <u>SAMSON F</u><br>A<br>Date<br>39083<br>39083<br>39083<br>39083<br>39083<br>39083<br>39083<br>39083<br>39083<br>39083                                                                                                    | B<br>Month<br>1<br>1<br>1<br>1<br>1<br>1<br>1<br>1<br>1<br>1<br>1<br>1<br>1                                                                                                    | C<br>Date<br>1<br>1<br>1<br>1<br>1<br>1<br>1<br>1<br>1<br>1<br>1<br>1<br>1<br>1<br>1<br>1<br>1<br>1      | D           Year           2007           2007           2007           2007           2007           2007           2007           2007           2007           2007           2007           2007           2007           2007           2007           2007           2007           2007           2007           2007           2007                                                                            | E<br>Hour<br>0<br>1<br>2<br>3<br>4<br>4<br>5<br>6<br>6<br>7<br>7<br>8<br>9<br>9<br>10                                  | F<br>WS<br>0.9<br>0.6<br>0.7<br>0.5<br>0.3<br>0.5<br>0.5<br>0.5<br>0.4<br>0.4<br>0.4<br>0.5<br>0.9                                                                     | G<br>WD<br>26.5<br>15.9<br>21.3<br>321.1<br>14.7<br>264<br>341.9<br>245.1<br>61.6<br>151.1<br>193.5                                            | H   | 1         |             | K       |                           | M           | N                 | 0         |                                                            |  |  |  |  |  |  |  |  |  |  |
| xcel F<br>1<br>2<br>3<br>4<br>5<br>6<br>7<br>8<br>9<br>9<br>10<br>11<br>12<br>13                          | E SAMSON F<br>A<br>Date<br>39083<br>39083<br>39083<br>39083<br>39083<br>39083<br>39083<br>39083<br>39083<br>39083<br>39083<br>39083                                                                                                    | B<br>Month<br>1<br>1<br>1<br>1<br>1<br>1<br>1<br>1<br>1<br>1<br>1<br>1<br>1                                                                                                    | C<br>Date<br>1<br>1<br>1<br>1<br>1<br>1<br>1<br>1<br>1<br>1<br>1<br>1<br>1<br>1<br>1<br>1<br>1           | D           Year           2007           2007           2007           2007           2007           2007           2007           2007           2007           2007           2007           2007           2007           2007           2007           2007           2007           2007           2007           2007           2007                                                                            | E<br>Hour<br>0<br>1<br>2<br>3<br>4<br>5<br>6<br>6<br>7<br>7<br>8<br>9<br>9<br>10<br>11                                 | F<br>WS<br>0.9<br>0.6<br>0.7<br>0.5<br>0.3<br>0.5<br>0.5<br>0.4<br>0.4<br>0.4<br>0.5<br>0.9<br>0.6                                                                     | G<br>WD<br>26.5<br>15.9<br>21.3<br>321.1<br>14.7<br>264<br>341.9<br>245.1<br>61.6<br>151.1<br>193.5<br>190.5                                   | H   | 1         |             | к       |                           | M           | N                 | 0         |                                                            |  |  |  |  |  |  |  |  |  |  |
| xcel F<br>1<br>2<br>3<br>4<br>5<br>6<br>7<br>7<br>8<br>9<br>10<br>11<br>12<br>13<br>14                    | Le SAMSON F<br>A<br>Date<br>39083<br>39083<br>39083<br>39083<br>39083<br>39083<br>39083<br>39083<br>39083<br>39083<br>39083<br>39083<br>39083<br>39083<br>39083                                                                                                    | B<br>B<br>Month<br>1<br>1<br>1<br>1<br>1<br>1<br>1<br>1<br>1<br>1<br>1<br>1<br>1                                                                                                    | C<br>Date<br>1<br>1<br>1<br>1<br>1<br>1<br>1<br>1<br>1<br>1<br>1<br>1<br>1<br>1<br>1<br>1<br>1           | D           Year           2007           2007           2007           2007           2007           2007           2007           2007           2007           2007           2007           2007           2007           2007           2007           2007           2007           2007           2007           2007           2007           2007           2007           2007                               | E<br>Hour<br>0<br>1<br>2<br>3<br>4<br>4<br>5<br>6<br>6<br>7<br>8<br>9<br>9<br>0<br>10<br>11<br>12                      | F<br>WS<br>0.9<br>0.6<br>0.7<br>0.5<br>0.3<br>0.5<br>0.5<br>0.5<br>0.4<br>0.4<br>0.4<br>0.9<br>0.6<br>0.4                                                              | G<br>WD<br>26.5<br>15.9<br>21.3<br>321.1<br>14.7<br>264<br>341.9<br>245.1<br>61.6<br>151.1<br>193.5<br>190.5<br>331.1                          | H   | 1         |             | K       |                           | M           | N                 | 0         |                                                            |  |  |  |  |  |  |  |  |  |  |
| 1<br>2<br>3<br>4<br>5<br>6<br>6<br>7<br>8<br>9<br>10<br>11<br>11<br>12<br>13<br>14<br>15                  | SAMSON F           A           Date           39083           39083           39083           39083           39083           39083           39083           39083           39083           39083           39083           39083           39083           39083           39083           39083           39083           39083           39083           39083 | B<br>Month<br>1<br>1<br>1<br>1<br>1<br>1<br>1<br>1<br>1<br>1<br>1<br>1<br>1                                                                                                    | C<br>Date<br>1<br>1<br>1<br>1<br>1<br>1<br>1<br>1<br>1<br>1<br>1<br>1<br>1<br>1<br>1<br>1<br>1<br>1<br>1 | D           Year           2007           2007           2007           2007           2007           2007           2007           2007           2007           2007           2007           2007           2007           2007           2007           2007           2007           2007           2007           2007           2007           2007           2007           2007           2007                | E<br>Hour<br>0<br>1<br>2<br>3<br>3<br>4<br>4<br>5<br>6<br>6<br>7<br>7<br>8<br>9<br>9<br>10<br>11<br>1<br>12<br>2<br>13 | F<br>WS<br>0.9<br>0.6<br>0.7<br>0.5<br>0.3<br>0.5<br>0.5<br>0.4<br>0.4<br>0.4<br>0.5<br>0.9<br>0.6<br>0.4<br>0.4<br>0.6                                                | G<br>WD<br>26.5<br>15.9<br>21.3<br>321.1<br>14.7<br>264<br>341.9<br>245.1<br>61.6<br>151.1<br>193.5<br>190.5<br>331.1<br>336.6                 | H   | I         |             | K       |                           | M           | N                 | 0         |                                                            |  |  |  |  |  |  |  |  |  |  |
| 1<br>2<br>3<br>4<br>5<br>6<br>7<br>7<br>8<br>9<br>10<br>11<br>11<br>12<br>13<br>14<br>15<br>16            | E SAMSON F<br>A<br>Date<br>39083<br>39083<br>39083<br>39083<br>39083<br>39083<br>39083<br>39083<br>39083<br>39083<br>39083<br>39083<br>39083<br>39083<br>39083<br>39083                                                                                                    | B<br>Month<br>1<br>1<br>1<br>1<br>1<br>1<br>1<br>1<br>1<br>1<br>1<br>1<br>1                                                                                                    | C<br>Date<br>1<br>1<br>1<br>1<br>1<br>1<br>1<br>1<br>1<br>1<br>1<br>1<br>1<br>1<br>1<br>1<br>1<br>1<br>1 | D           Year           2007           2007           2007           2007           2007           2007           2007           2007           2007           2007           2007           2007           2007           2007           2007           2007           2007           2007           2007           2007           2007           2007           2007           2007           2007           2007 | E<br>Hour<br>0<br>1<br>2<br>3<br>4<br>5<br>5<br>6<br>6<br>7<br>7<br>8<br>9<br>9<br>10<br>11<br>12<br>13<br>3<br>14     | F<br>WS<br>0.9<br>0.6<br>0.7<br>0.5<br>0.5<br>0.5<br>0.5<br>0.5<br>0.4<br>0.4<br>0.4<br>0.9<br>0.8<br>0.4<br>0.6<br>0.6                                                | G<br>WD<br>26.5<br>15.9<br>321.1<br>14.7<br>264<br>341.9<br>245.1<br>61.6<br>151.1<br>193.5<br>190.5<br>331.1<br>336.6<br>19                   | H   | I         |             | K       |                           | M           | N                 | 0         |                                                            |  |  |  |  |  |  |  |  |  |  |
| xcel F<br>1<br>2<br>3<br>4<br>5<br>6<br>7<br>8<br>9<br>10<br>11<br>12<br>13<br>14<br>15<br>16<br>17<br>17 | E SAMSON F<br>A<br>Date<br>39083<br>39083<br>39083<br>39083<br>39083<br>39083<br>39083<br>39083<br>39083<br>39083<br>39083<br>39083<br>39083<br>39083<br>39083<br>39083<br>39083<br>39083<br>39083<br>39083                                                                                                    | B<br>Month<br>1<br>1<br>1<br>1<br>1<br>1<br>1<br>1<br>1<br>1<br>1<br>1<br>1                                                                                                    | C<br>Date<br>1<br>1<br>1<br>1<br>1<br>1<br>1<br>1<br>1<br>1<br>1<br>1<br>1<br>1<br>1<br>1<br>1<br>1<br>1 | D           Year           2007           2007           2007           2007           2007           2007           2007           2007           2007           2007           2007           2007           2007           2007           2007           2007           2007           2007           2007           2007           2007           2007           2007           2007           2007           2007 | E<br>Hour<br>0<br>1<br>2<br>3<br>4<br>4<br>5<br>6<br>6<br>7<br>7<br>8<br>9<br>10<br>11<br>11<br>12<br>13<br>14<br>5    | F<br>WS<br>0.9<br>0.6<br>0.7<br>0.5<br>0.5<br>0.5<br>0.5<br>0.5<br>0.4<br>0.4<br>0.4<br>0.5<br>0.9<br>0.6<br>0.4<br>0.4<br>0.6<br>0.4<br>0.4<br>0.6<br>0.6<br>0.6<br>1 | G<br>WD<br>26.5<br>15.9<br>21.3<br>321.1<br>14.7<br>264<br>341.9<br>245.1<br>61.6<br>151.1<br>193.5<br>190.5<br>331.1<br>336.6<br>19<br>9 30.7 | H   | 1         |             | K       |                           | M           | N                 | 0         |                                                            |  |  |  |  |  |  |  |  |  |  |

| 🇯 Imp            | ort Surface D   | ata from    | Excel         |                   |                    |          |            |                  |                    |              |               |              | <u>– 6 ×</u> |
|------------------|-----------------|-------------|---------------|-------------------|--------------------|----------|------------|------------------|--------------------|--------------|---------------|--------------|--------------|
| Import S         | Gurface Data Fr | om (Excel f | File):        |                   |                    |          |            | Save Surface F   | ile As (SAMSON For | mat):        |               |              |              |
| C:\              | \Desktop\deskt  | op\TAMS a   | dmin\Assistan | ice to Tribes\200 | )7\Southern Ute\B  | ook1.xis |            |                  |                    |              |               |              |              |
| <u>D</u> ata Fie | elds Station Ir | formation   |               |                   |                    |          |            |                  |                    |              |               |              |              |
|                  |                 |             |               |                   |                    |          |            |                  |                    |              |               |              |              |
|                  |                 |             | 1             | Save Convert      | ed Surface Dat     | a As     |            |                  |                    | ?   X        | 1             | Unit in      |              |
| +                | +               |             |               | Save convert      | cu Surface Dat     | u 745    |            |                  |                    |              | E             | xcel File    |              |
|                  | 4 Hour          |             |               | Save              | in: 🔁 Souther      | n Ute    |            | -                | - 🗕 🖆 🎟            | •            | 00 to 23      |              |              |
|                  | 5 Wind Dire     | tion        |               |                   |                    |          |            |                  |                    |              | degrees       |              |              |
|                  | 6 Wind Spe      | ed          |               |                   | C PHAL Sal         |          |            |                  |                    |              | mph           |              |              |
| 7                | 7 Hourly Pre    | cipitation  |               |                   |                    |          |            |                  |                    |              | hundredths of | inches       |              |
|                  |                 |             |               | My Recent         |                    |          |            |                  |                    |              | -             |              |              |
|                  |                 |             |               | Documents         |                    |          |            |                  |                    |              |               |              |              |
| Fir              | rst Row to Impo | ort: 1      | <b>A</b>      |                   |                    |          |            |                  |                    |              |               |              | Import       |
|                  |                 |             | -             |                   |                    |          |            |                  |                    |              |               | _            |              |
| Excel Fi         |                 | -ile        |               | Desktop           |                    |          |            |                  |                    |              |               |              |              |
|                  |                 | B           | C             | Desktop           |                    |          |            |                  |                    |              | M N           | 0            |              |
| 1                | Date            | Month       | Date          |                   |                    |          |            |                  |                    |              |               |              |              |
| 2                | 39083           | 1           | 1             |                   |                    |          |            |                  |                    |              |               |              |              |
| 3                | 39083           | 1           | 1             | Mr Degumont       |                    |          |            |                  |                    |              |               |              |              |
| 4                | 39083           | 1           | 1             | My Document       | .5                 |          |            |                  |                    |              |               |              |              |
| 5                | 39083           | 1           | 1             |                   |                    |          |            |                  |                    |              |               |              |              |
| 6                | 39083           | 1           | 1             |                   |                    |          |            |                  |                    |              |               |              |              |
| 7                | 39083           | 1           | 1             |                   |                    | _        |            |                  |                    |              |               |              |              |
| 8                | 39083           | 1           | 1             | My Computer       | File <u>n</u> ame: | N        | /IKE.sam   |                  | •                  | <u>S</u> ave |               |              |              |
| 9                | 39083           | 1           | 1             | -                 | Save as type       |          | AMSON Form | at Files (* cam) | -                  | Cancel       |               |              |              |
| 10               | 39083           | 1           | 1             |                   | ouro do gpo        | · 1      | AMOUNTOIN  | at mea ( .aam)   |                    |              |               |              |              |
| 11               | 39083           | 1           | 1 -           | 2007              | 9 0.5              | 151.1    |            |                  |                    |              | ·             |              |              |
| 12               | 39083           | 1           | 1             | 2007              | 10 0.9             | 193.5    |            |                  |                    |              |               |              |              |
| 13               | 39083           | 1           | 1             | 2007              | 11 0.6             | 190.5    |            |                  |                    |              |               |              |              |
| 14               | 39063           | 1           | 1             | 2007              | 12 0.4             | 226.6    |            |                  |                    |              |               |              |              |
| 16               | 39083           | 1           | 1             | 2007              | 14 0.6             | 10       |            |                  |                    |              |               |              |              |
| .17              | 20082           | 1           | 4             | 2007              | 15 1               | 30.7     |            |                  |                    |              |               |              |              |
| •                |                 |             |               |                   |                    |          |            |                  |                    |              |               |              | ▶            |
| Hel              | lp              |             |               |                   |                    |          |            |                  |                    |              |               |              | Close        |
|                  | ·               |             |               |                   |                    |          |            | C.               | r.                 |              |               |              |              |
| 🛃 Star           | rt 👿 💽          | 💌 👔 ((      | 🕈 🗯 👔         | 🏉 🛅 🗎             | Wind Rose          | . 🖸 🤇    | Calendar   | 🗀 Analysis a     | 🖂 (No Subject)     | Microsoft E  | WRPLOT        | <b>THE R</b> | 5:03 PM      |
|                  | 🗅 👩             | 3           |               |                   | Discover           | .   🍙 P  | Re: RE:    | 😪 ACA Captu      | 🛐 Inbox - Ou       | ACA Captu    | 🗀 mr 36       | 1 8 1 8      | Tuesday      |
|                  |                 |             |               |                   | ContribalData      |          | Help Docu  |                  |                    |              |               | í al         | 06/12/2007   |
|                  |                 |             |               |                   | - modicata         |          | icip bocum | - uesktop        | - ANGLLIQUE        |              |               |              |              |

Click in the upper right hand corner on the blue disk icon to save the file, naming it:

Now click on the Station Identification tab and enter information about the location. You must enter a lat and long.

<u>CLICK ON IMPORT FROM ROW 2</u> so that the program does not try to import the header row.

If you get error messages, make sure you set the import to include only rows with valid data, with the wind direction as INTEGERS and no missing values.

If successful, the program will ask if you want to view the created file, which will look like:

| 🗒 MID    | (E.san         | n - \ | Vord | Pa  | d              |            |     |     |       |        |      |      |      |     |         |         |            |    | _ 8 ×    |
|----------|----------------|-------|------|-----|----------------|------------|-----|-----|-------|--------|------|------|------|-----|---------|---------|------------|----|----------|
| Eile E   | dit <u>V</u> i | liew  | Inse | ert | F <u>o</u> rma | t <u>H</u> | elp |     |       |        |      |      |      |     |         |         |            |    |          |
| Dla      | 210            | 1     | sir  | ъI  | 44             | ¥          | Ba  | e   | ol 🖪  | 1      |      |      |      |     |         |         |            |    |          |
|          |                | 1 2   | - Il | 21  |                | 00         |     |     |       | ]      |      |      |      |     |         |         |            |    |          |
| ~        | 1              |       |      |     |                |            | PHO | ENI | X AZ  | -5 N3  | 1 47 | W18  | 0 00 | 0   |         |         |            |    | <b>_</b> |
| ~YR      | MO             | DA    | HR   | I   |                | 3          | 6   | 7   | 8     | 9      | 10   | 11   | 12   | 13  | 14      | 15      | 16         | 21 |          |
| 07       | 1              | 1     | 1    | 0   | 9999           | 20         | 99  | 99  | 9999. | 9999.  | 999  | 9999 | 16   | 0.3 | 99999.  | 999999  | 9999999999 |    |          |
| 07       | 1              | 1     | 2    | 0   | 9999           | 20         | 99  | 99  | 9999. | 9999.  | 999  | 9999 | 21   | 0.3 | 99999.  | 999999  | 9999999999 |    |          |
| 07       | 1              | 1     | 3    | 0   | 9999           | 20         | 99  | 99  | 9999. | 9999.  | 999  | 9999 | 321  | 0.2 | 99999.  | 999999  | 9999999999 |    |          |
| 07       | 1              | 1     |      | 0   | 9999           | 20         | 99  | 99  | 9999. | 9999.  | 999  | 9999 | 15   | 0.1 | 999999. | 9999999 | 999999999  |    |          |
|          | -              | 1     | 2    | 0   | 3333           | 20         | 99  | 99  | 9999. | 99999. | 999  | 9999 | 201  | 0.2 | 999999. | 333333  | 9999999999 |    |          |
|          | - 1            | 1     | 2    | 0   | 3333           | 20         | 99  | 99  | 9999. | 99999. | 999  | 9999 | 245  | 0.2 | 999999. | 333333  | 9999999999 |    |          |
| 07       | - 1            | 1     |      | 0   | 0000           | 20         | 00  | 00  | 3333. | 0000   | 000  | 9999 | 240  | 0.2 | 00000   | 333333  | 3333333333 |    |          |
| 1 07     | - 7            | - 1   |      | ~   | 0000           | 20         | 00  | 00  | 0000  | 0000   | 000  | 0000 | 151  | 0.2 | 00000   | 000000  | 000000000  |    |          |
| 07       | 1              | - 1   | 10   | ň   | 0000           | 20         | 60  | 90  | 0000  | 0000   | 000  | 0000 | 194  | 0.4 | 00000   | 000000  | 000000000  |    |          |
| 07       | 1              | 1     | 11   | 0   | 9999           | 20         | 99  | 99  | 9999  | 9999   | 999  | 9999 | 191  | 0.3 | 99999   | 9999999 | 9999999999 |    |          |
| 07       | 1              | 1     | 12   | ō   | 9999           | 20         | 99  | 99  | 9999. | 9999.  | 999  | 9999 | 331  | 0.2 | 99999.  | 999999  | 9999999999 |    |          |
| 07       | 1              | 1     | 13   | 0   | 9999           | 20         | 99  | 99  | 9999. | 9999.  | 999  | 9999 | 337  | 0.3 | 99999.  | 999999  | 9999999999 |    |          |
| 07       | 1              | 1     | 14   | 0   | 9999           | 20         | 99  | 99  | 9999. | 9999.  | 999  | 9999 | 19   | 0.3 | 99999.  | 999999  | 999999999  |    |          |
| 07       | 1              | 1     | 15   | 0   | 9999           | 20         | 99  | 99  | 9999. | 9999.  | 999  | 9999 | 31   | 0.4 | 99999.  | 999999  | 999999999  |    |          |
| 07       | 1              | 1     | 16   | 0   | 9999           | 20         | 99  | 99  | 9999. | 9999.  | 999  | 9999 | 30   | 0.3 | 99999.  | 999999  | 9999999999 |    |          |
| 07       | 1              | 1     | 17   | 0   | 9999           | 20         | 99  | 99  | 9999. | 9999.  | 999  | 9999 | 26   | 0.2 | 99999.  | 999999  | 999999999  |    |          |
| 07       | 1              | 1     | 18   | 0   | 9999           | 20         | 99  | 99  | 9999. | 9999.  | 999  | 9999 | 29   | 0.3 | 99999.  | 999999  | 999999999  |    |          |
| 07       | 1              | 1     | 19   | 0   | 9999           | 20         | 99  | 99  | 9999. | 9999.  | 999  | 9999 | 26   | 0.3 | 99999.  | 999999  | 999999999  |    |          |
| 07       | 1              | 1     | 20   | 0   | 9999           | 20         | 99  | 99  | 9999. | 9999.  | 999  | 9999 | 5    | 0.3 | 99999.  | 999999  | 9999999999 |    |          |
| 07       | 1              | 1     | 21   | 0   | 9999           | 20         | 99  | 99  | 9999. | 9999.  | 999  | 9999 | 17   | 0.3 | 99999.  | 999999  | 9999999999 |    |          |
| 07       | 1              | 1     | 22   | 0   | 9999           | 20         | 99  | 99  | 9999. | 9999.  | 999  | 9999 | 41   | 0.4 | 99999.  | 999999  | 9999999999 |    |          |
| 07       | 1              | 1     | 23   | 0   | 9999           | 20         | 99  | 99  | 9999. | 9999.  | 999  | 9999 | 346  | 0.2 | 99999.  | 999999  | 9999999999 |    |          |
| 07       | 1              | 1     | 24   | 0   | 9999           | 20         | 99  | 99  | 9999. | 9999.  | 999  | 9999 | 44   | 0.5 | 99999.  | 9999999 | 9999999999 |    |          |
| 07       | 1              | 2     | 1    | 0   | 9999           | 20         | 99  | 99  | 9999. | 9999.  | 999  | 9999 | 47   | 0.7 | 99999.  | 999999  | 9999999999 |    |          |
| 07       | 1              | 2     | 2    | 0   | 9999           | 20         | 99  | 99  | 9999. | 9999.  | 999  | 9999 | 16   | 0.3 | 99999.  | 999999  | 9999999999 |    |          |
| 07       | 1              | 2     | 3    | 0   | 9999           | 20         | 99  | 99  | 9999. | 9999.  | 999  | 9999 | 21   | 0.3 | 99999.  | 999999  | 9999999999 |    |          |
| 07       | 1              | 2     | 4    | 0   | 9999           | 20         | 99  | 99  | 9999. | 9999.  | 999  | 9999 | 37   | 0.4 | 99999.  | 999999  | 9999999999 |    |          |
| 07       | 1              | 2     | 5    | 0   | 9999           | 20         | 99  | 99  | 9999. | 9999.  | 999  | 9999 | 55   | 0.4 | 99999.  | 999999  | 9999999999 |    |          |
| 07       | 1              | 2     | 6    | 0   | 9999           | 20         | 99  | 99  | 9999. | 9999.  | 999  | 9999 | 41   | 0.4 | 99999.  | 999999  | 9999999999 |    |          |
| 07       | 1              | 2     | 7    | 0   | 9999           | 20         | 99  | 99  | 9999. | 9999.  | 999  | 9999 | 25   | 0.4 | 99999.  | 999999  | 333333333  |    |          |
| 07       | 1              | 2     | 8    | 0   | 3333           | 20         | 99  | 99  | 3333. | 3333.  | 999  | 3333 | 38   | 0.2 | 39999.  | 333333  | 3333333333 |    |          |
|          | 1              | 2     | 10   | 0   | 3333           | 20         | 99  | 33  | 3333. | 3333.  | 333  | 3333 | 206  | 0.2 | 22222.  | 222222  | 2222222222 |    |          |
|          | 1              | 2     | 11   | 0   | 3333           | 20         | 00  | 23  | 3333. | 2223.  | 222  | 3333 | 200  | 0.3 | 22223.  | 222233  | 222222223  |    |          |
| 0/       | -              | 2     |      | 0   | 2222           | 20         |     | 39  |       |        | 599  |      | 230  | 0.2 |         |         |            |    |          |
| For Help | , pres         | s F1  |      |     |                |            |     |     |       |        |      |      |      |     |         |         |            |    |          |

| ick o                                                                | on the X to           | close    | the      | impor     | t screen o | only:        |                |                            | (              |       |  |
|----------------------------------------------------------------------|-----------------------|----------|----------|-----------|------------|--------------|----------------|----------------------------|----------------|-------|--|
| Impo                                                                 | ort Surface D         | ata fro  | om Exe   | cel       |            |              |                |                            | (              |       |  |
| port S                                                               | urface Data Fro       | om (Exc  | el File) | ):        |            | Save         | Surface File A | As (SAMSON I               | Format):       |       |  |
| C:\\                                                                 | Southern Ute\ja       | in-april | 2007 V   | VS WD.x   | is 🛛 🎻 🖬   | <b>≆</b>   ( | C:\\2007\Sou   | thern Ute\MIK              | E.sam 🛛 🎻 [    | à 日 🛛 |  |
| ata Fie                                                              | elds Station In       | formativ |          |           |            |              |                |                            |                |       |  |
| atta i ita                                                           | ida <u>Station in</u> | Tormatio | on [     |           |            |              |                |                            |                |       |  |
|                                                                      |                       |          |          |           |            |              | Excel          | Missing                    |                |       |  |
| #                                                                    |                       |          | Data F   | Field Nam | e          |              | Column<br>Name | Indicator in<br>Excel File | Excel File     |       |  |
|                                                                      | Year                  |          |          |           |            |              | G              | ENCONTRO                   | Not Applicable |       |  |
| 2                                                                    | Month                 |          |          |           |            |              | E              |                            | Not Applicable |       |  |
| 3                                                                    | Day                   |          |          |           |            |              | F              |                            | Not Applicable |       |  |
| 4                                                                    | Hour                  |          |          |           |            |              | В              |                            | 00 to 23       |       |  |
| 5                                                                    | Wind Direction        | n –      |          |           |            |              | lo 🛛           |                            | dearees        |       |  |
| Fir                                                                  | st Row to Impo        | rt: 2    | \$       | [         | Las        | t Row to I   | mport: 2802    | •                          | [m             | port  |  |
| cel Fi                                                               | le <u>S</u> AMSON F   | ile      |          |           |            |              | ····· •        |                            |                |       |  |
|                                                                      | A                     | В        | С        | D         | E          | F            | G              | н                          | I.             |       |  |
| 1                                                                    | Date                  | Hour     | WS       | WD        | month      | day          | year           |                            |                |       |  |
| 2                                                                    | 39083                 | 0        | 0.9      | 27        | 1          | 1            | 2007           |                            |                |       |  |
| 3                                                                    | 39083                 | 1        | 0.6      | 16        | 1          | 1            | 2007           |                            |                |       |  |
| 4                                                                    | 39083                 | 2        | 0.7      | 21        | 1          | 1            | 2007           |                            |                |       |  |
| 5 39083 3 0.5 321 1 1 2007                                           |                       |          |          |           |            |              |                |                            |                |       |  |
| 6 39083 4 0.3 15 1 1 2007                                            |                       |          |          |           |            |              |                |                            |                |       |  |
| Assistance to C Southern Ute Wind Rose fro C podcasts C econ 6-16-07 |                       |          |          |           |            |              |                |                            |                |       |  |
| <b>D</b> 1                                                           | .5 Science and        | . 0      | Windo    | ws Medi.  | 🛛 🛛 Micro  | osoft Exce   | 🔆 WRI          | PLOT View                  | DENVER         |       |  |
| ~                                                                    |                       |          |          |           |            |              |                |                            |                |       |  |

#### (

Now save the file that was created in a folder where you will remember it, with the extension .sam

| In | WRPlot, | click | on Add | File: |
|----|---------|-------|--------|-------|
|----|---------|-------|--------|-------|

| 🔆 WRPLOT View                                                                                 |                                                                                                    |                                                                                                    |
|-----------------------------------------------------------------------------------------------|----------------------------------------------------------------------------------------------------|----------------------------------------------------------------------------------------------------|
| <u>File E</u> dit <u>T</u> ools <u>H</u> elp                                                  |                                                                                                    |                                                                                                    |
| Vind Speed     Stability Class                                                                | Wind Directions: 16 Vind Classes [6]                                                                                | Units     Orientation <ul> <li>Knots</li> <li>Direction (blowing from)</li> <li>This</li> <li>Flow Vector (blowing to)</li> </ul>                                                                                                    |
| Met Data Information Freq                                                                     | uency <u>C</u> ount Frequency <u>D</u> istribution                                                                  | Wind Rose Graph                                                                                                    |
| Year Station                                                                                  | Met Data File                                                                                                    | Incomplete/<br>Missing<br>Hours                                                                                                    |
| Date Range<br>January, 1 - December, 3<br>Specify Days<br>Surface Station (Optional)<br>Name: | Year       All       Time Range       Start Time:     00:00       End Time:     23:00       Image:     Specify Time | Clear All         Clear All         WebMET         Data File Info         Total No. of Hours:         Average Wind Speed:         Calm Hours:         Calm Winds Frequency:         Data Availability:         Incomplete/Missing Hours:         Total Hours Used:         State:       Station ID: |
|                                                                                               |                                                                                                    |                                                                                                    |

Tell the program to open the .sam file you just created, making sure you specify this file type in the drop-down list:

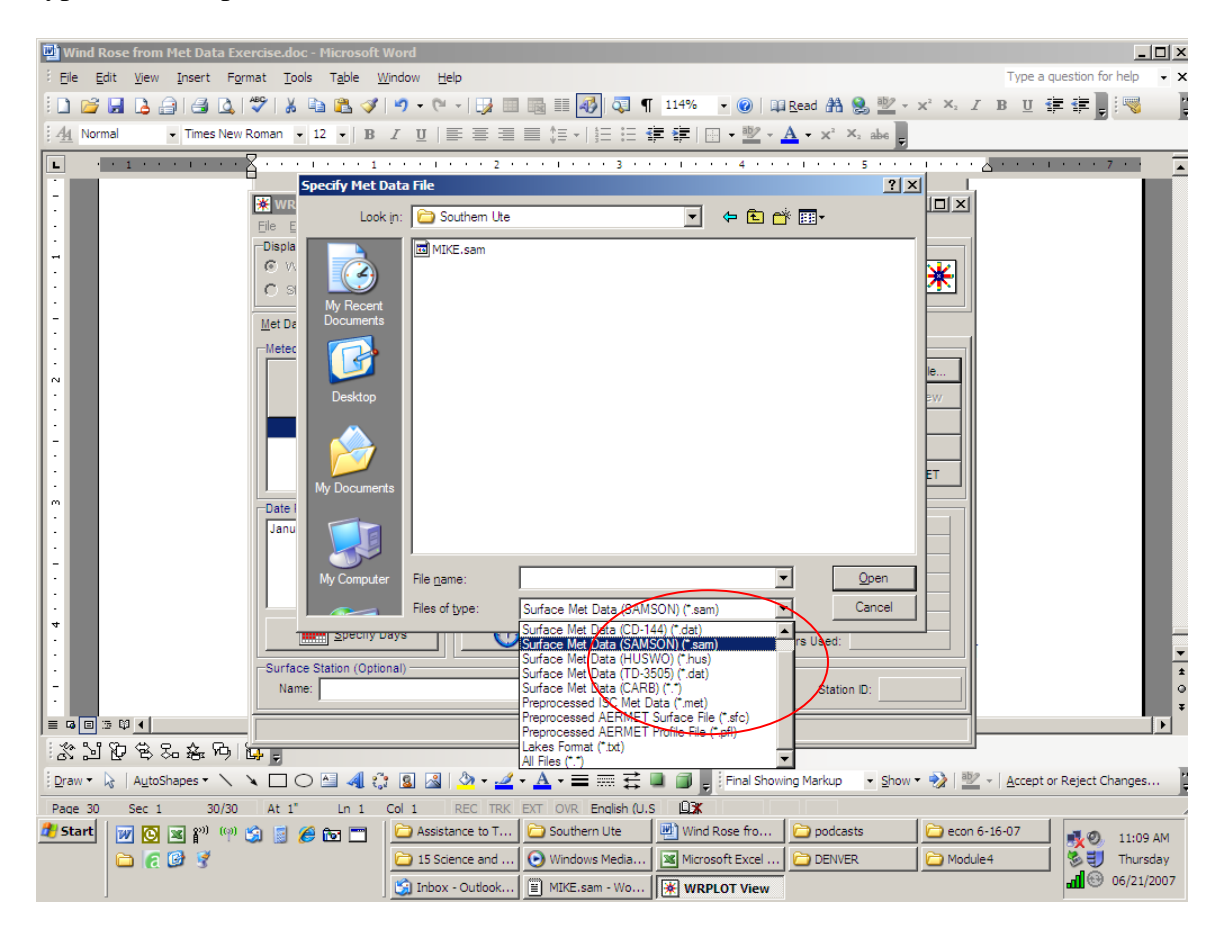

Now click on the Wind Rose tab to see the gorgeous thing:

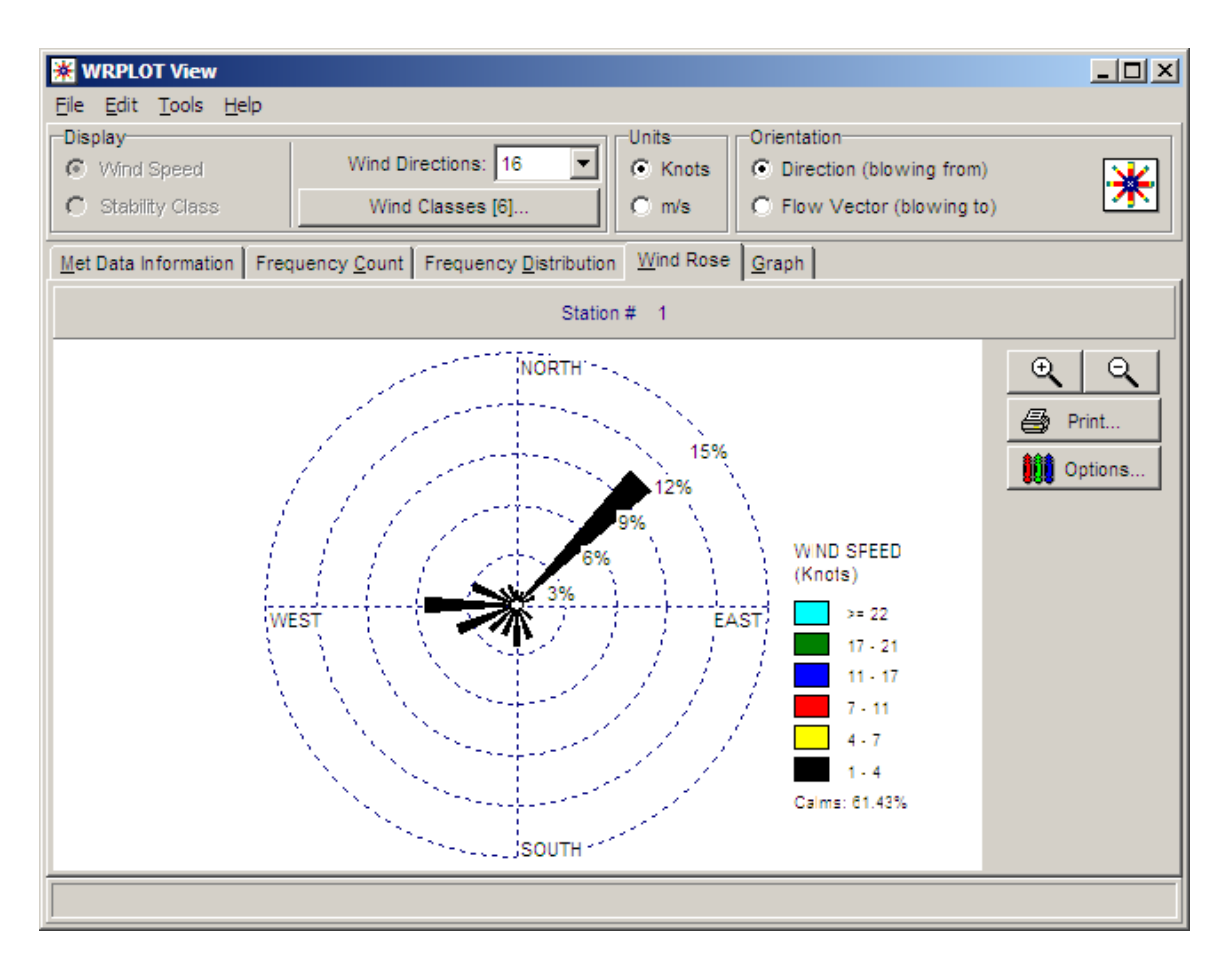

Note that you can change the setting from "Blowing To" to "Blowing From."

You can print the image using the MS document image writer and save it as a file that you can insert into a MS word document. From within Word, select Insert, Picture, From File.

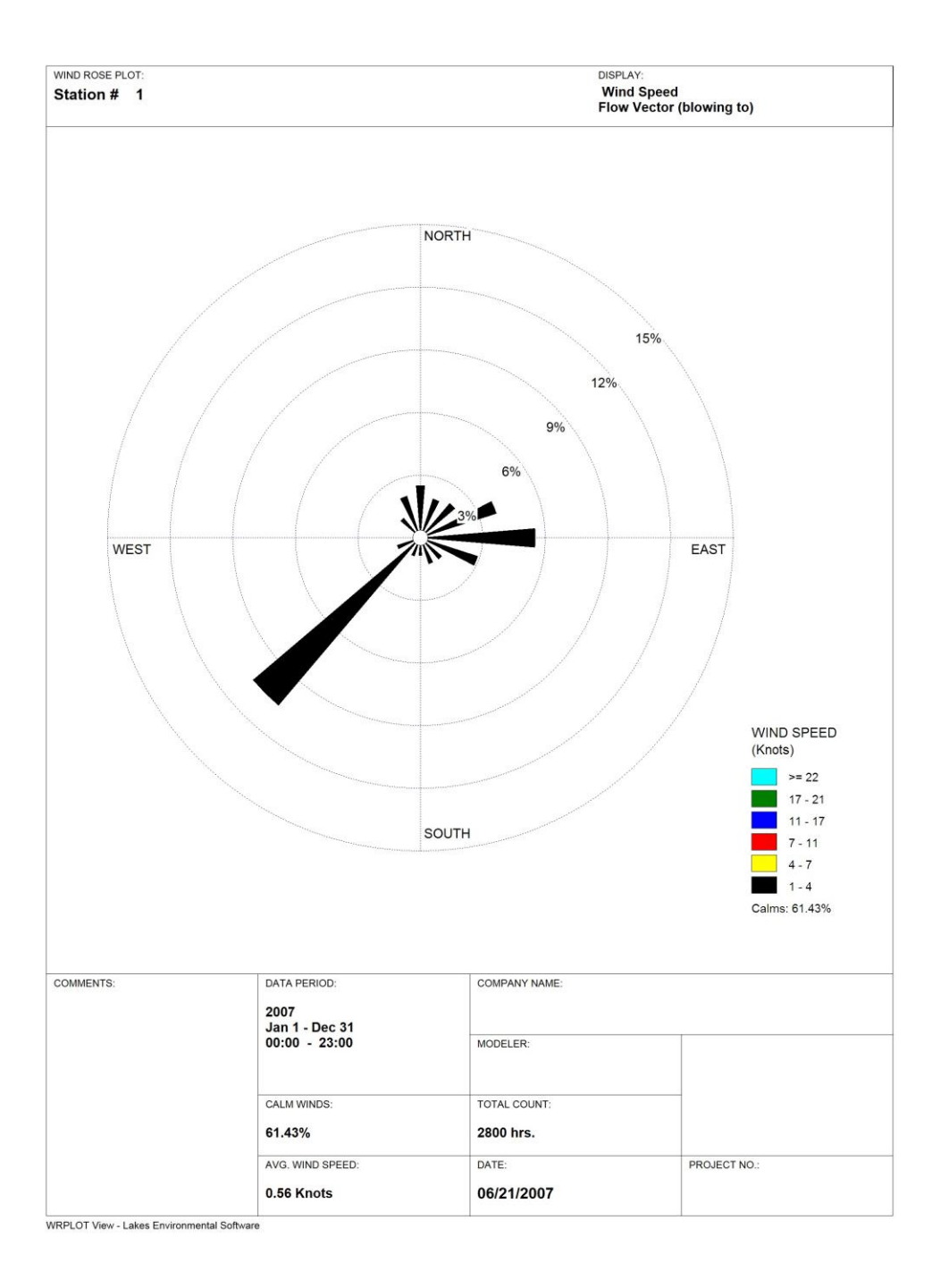